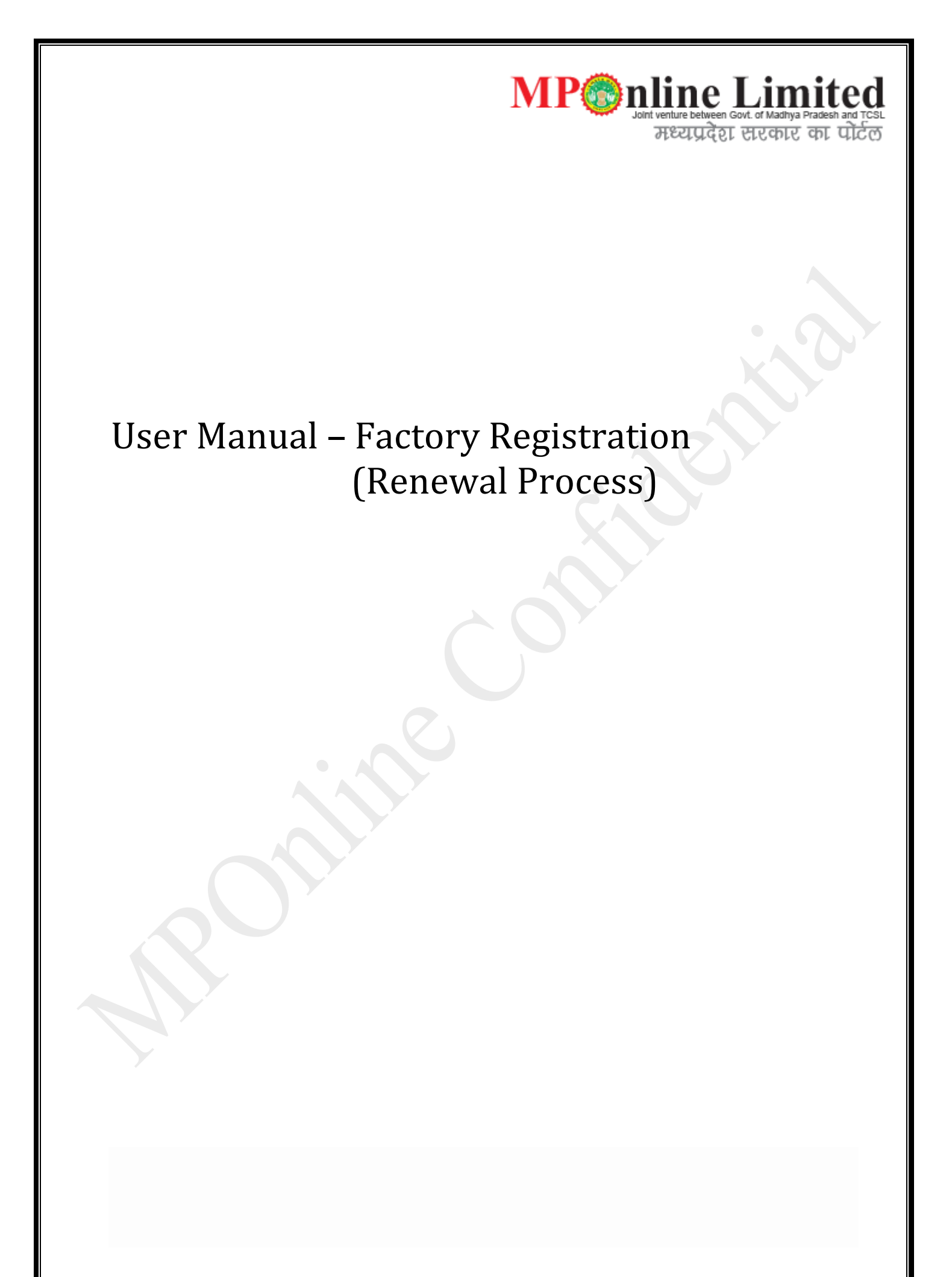

# Contents

| 1. | Introduction to Service      | 3   |
|----|------------------------------|-----|
| 2. | Process Flow                 | 4   |
| 3. | Screen Shots                 | 5   |
| 4. | Payment Mode                 | .26 |
| 5. | Users                        | .26 |
| 7. | Portal Charge and Commission | .26 |
| 7. | Generic FAQ's                | .26 |

## 1. Introduction

The State Government is empowered to declare that all or any of the provisions of the Act shall apply to any place wherein manufacturing process carried out irrespective of number of workers employed therein. Madhya Pradesh Government has made this act applicable to stone crushers, slate pencil factory, Rice mill, Oil mill, saw mills, chuna bhatti, Factories using asbestos ,certain industries which use hazardous chemicals, and certain processes carried out using flammable solvents by publishing a notification, even if the number of workers employed therein are less than 10. Occupier is not allowed to use any of these premises as a 'factory' unless he has obtained a valid factory licence.

In renewal Process Applicant applies for renew factory license and according to details and year wise fees to be paid by applicants.

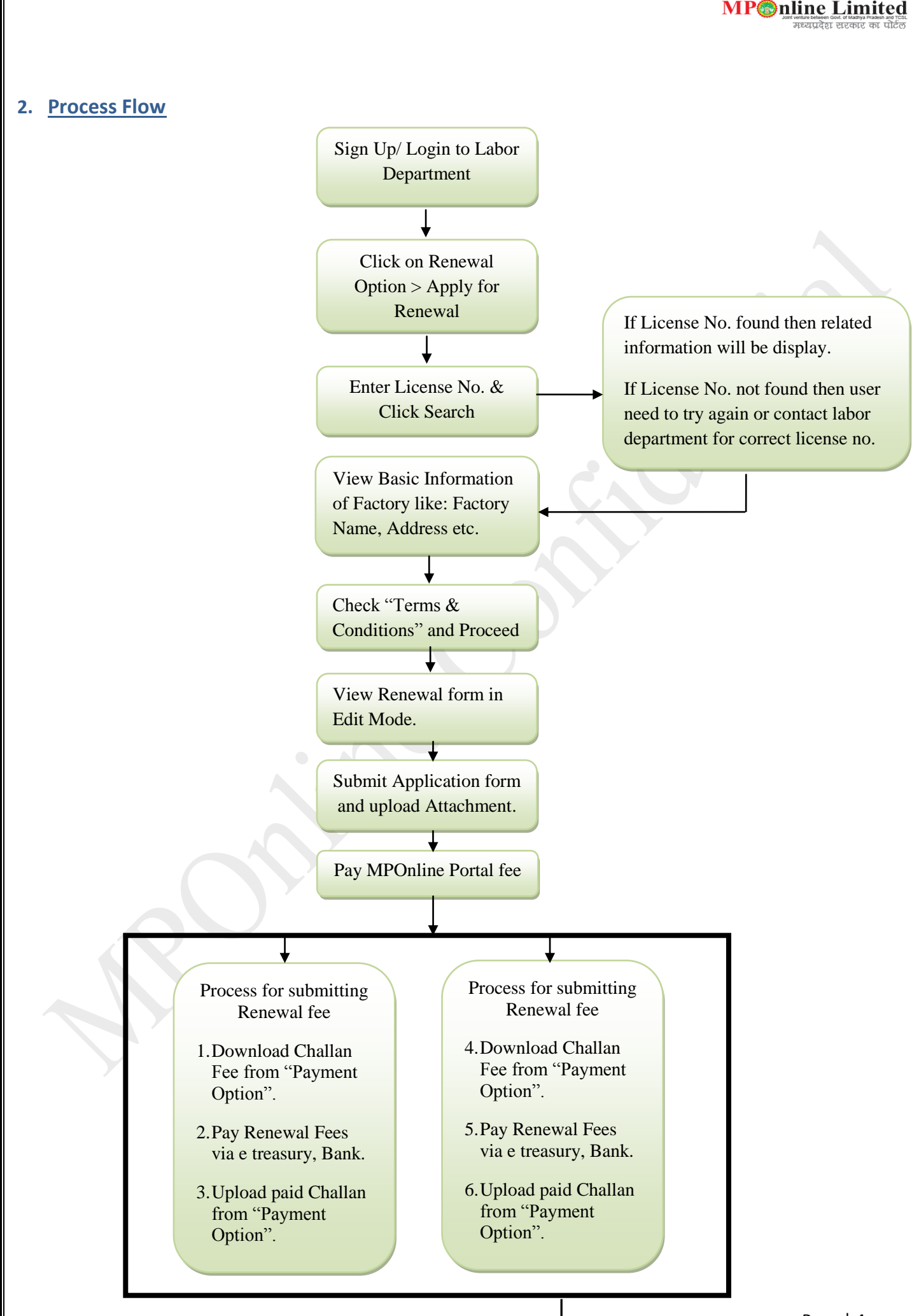

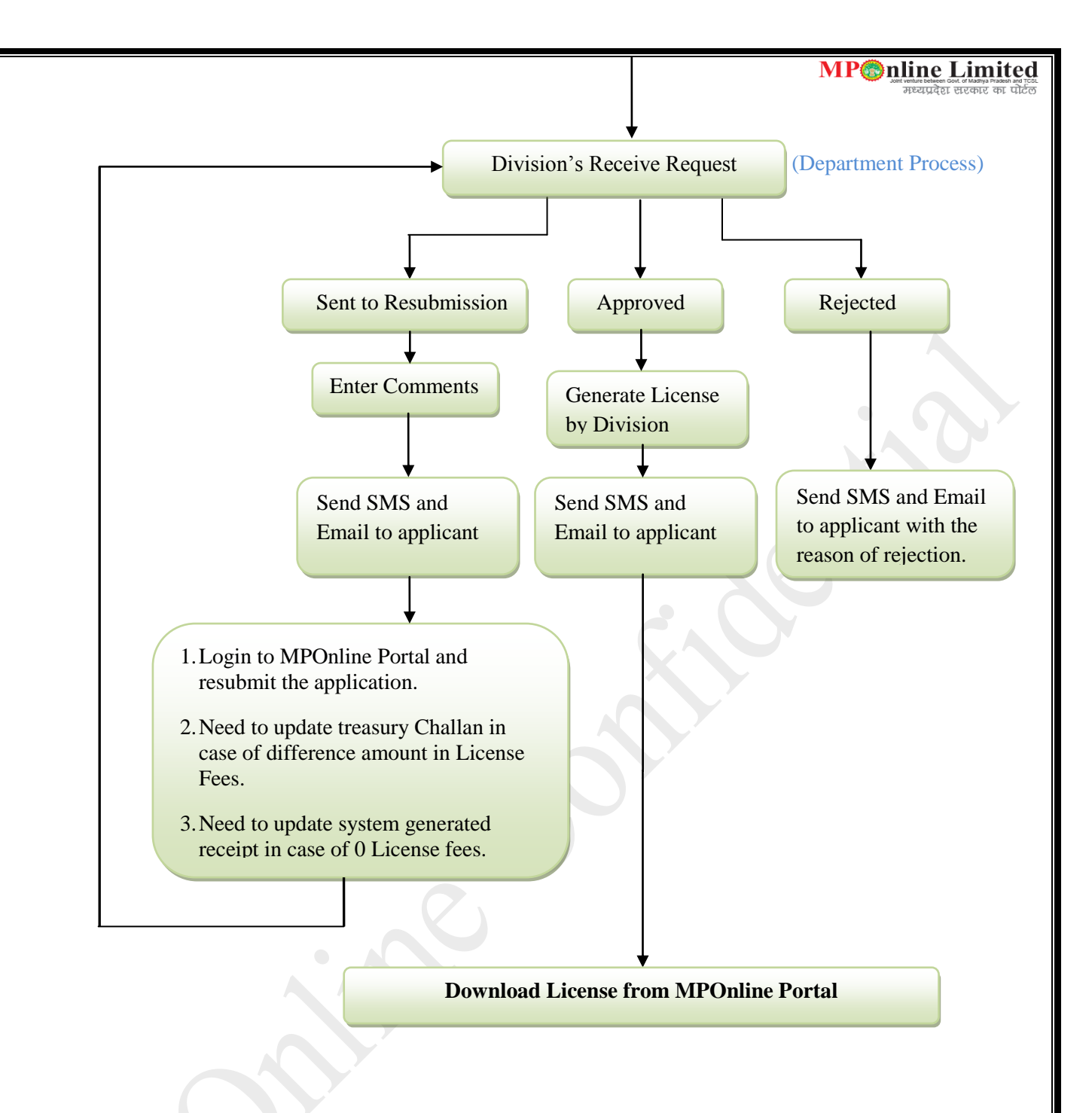

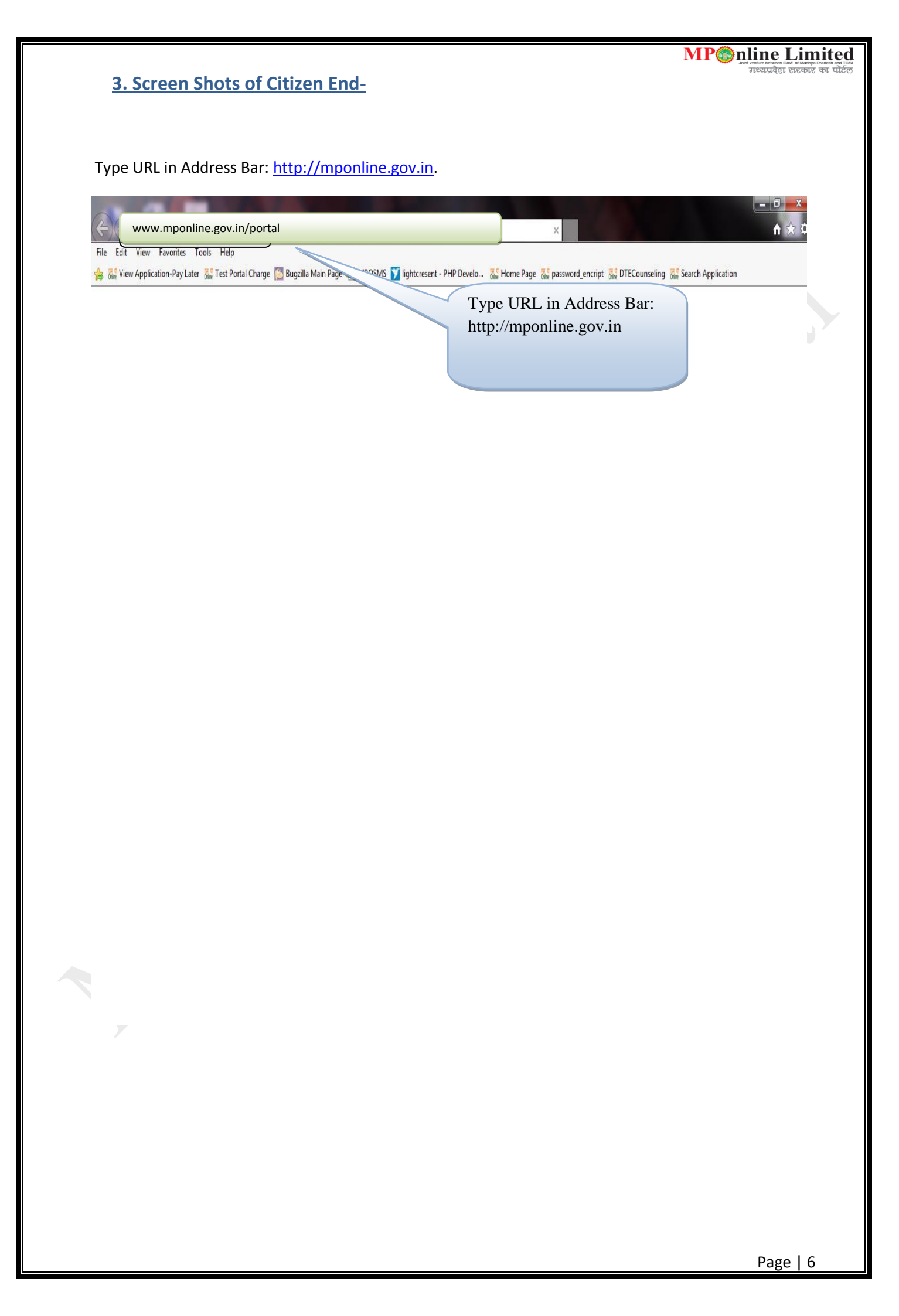

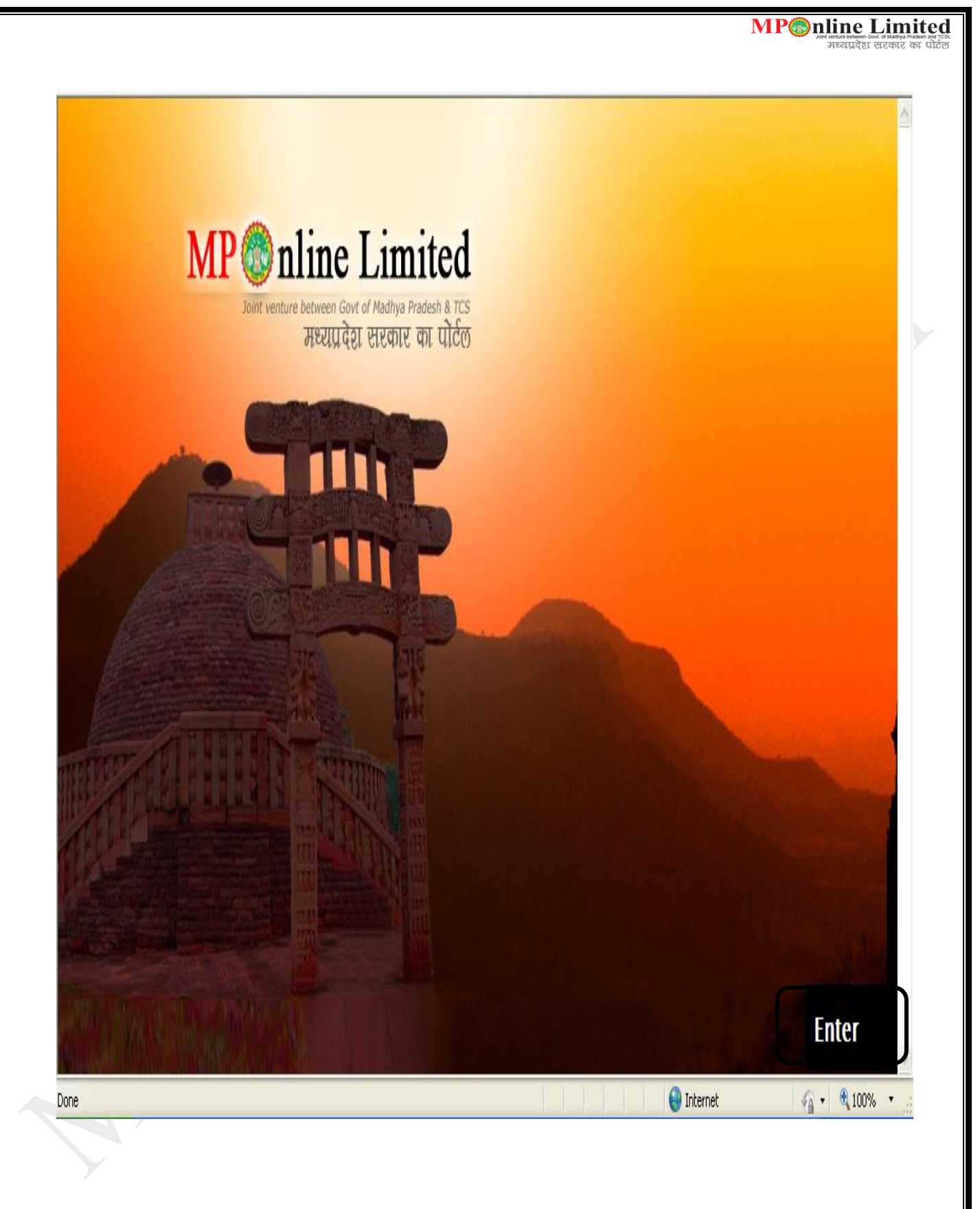

| Skip to Navigation   Skip to Main Content                                                                                                    | A A A हिन्दी                             |                        | testuser   Update Profile   | e   Sign Out                 |
|----------------------------------------------------------------------------------------------------|------------------------------------------|------------------------|-----------------------------|------------------------------|
| NP properties and the second second s | ed<br>and TCSL<br>पोर्टल                 |                        | Friday, November 21, 2014 : | оч<br>gle:play<br>3:05:39 РМ |
| 🛉 Home 🛔 About MPOnline 🔇 Citize                                                                                                    | in Services  💡 Locate KIOSK/CSCs 🦨 Apply | for new KIOSK 🗲 Gri    | evances 🔇 Contact us        |                              |
| Applications                                                                                                    |                                          | Lat                    | est Releases 🔻              |                              |
| Bill Payments                                                                                                    | Click                                    | on Applications.       | GET YOUR                    |                              |
| Counseling                                                                                                    | and a line Linking                       |                        | MOBIL                       | Ē                            |
| Assessment                                                                                                    | 1 in Co                                  |                        | A D D                       | R                            |
| • Religious                                                                                                    |                                          |                        |                             | 2                            |
| Reservation                                                                                                    | AL A                                     |                        | You can keep a track        | c of your                    |
| Universities                                                                                                    | X                                        | TRANSACTION STATUS, RE | GISTER GRIEVANCE & GRIEVANC | e status                     |
| lotifications Now register your Grievar                                                                                                    | nce through SMS. To register _           |                        |                             |                              |
| KIOSK/Citizen Space                                                                                                    | E-TRANSACTION COUNT                      | TOP 5 SERVICES         | NEW ACTIVITIES              |                              |
| Apply for new KIOSK                                                                                                    | MPOnline e-Transaction Count             |                        |                             |                              |
| Register as new Citizen                                                                                                    |                                          |                        |                             |                              |
| Weild Berlinder                                                                                                    | Nov 01, 2014                             |                        | Since April 27, 2007        | CVRAMAN                      |

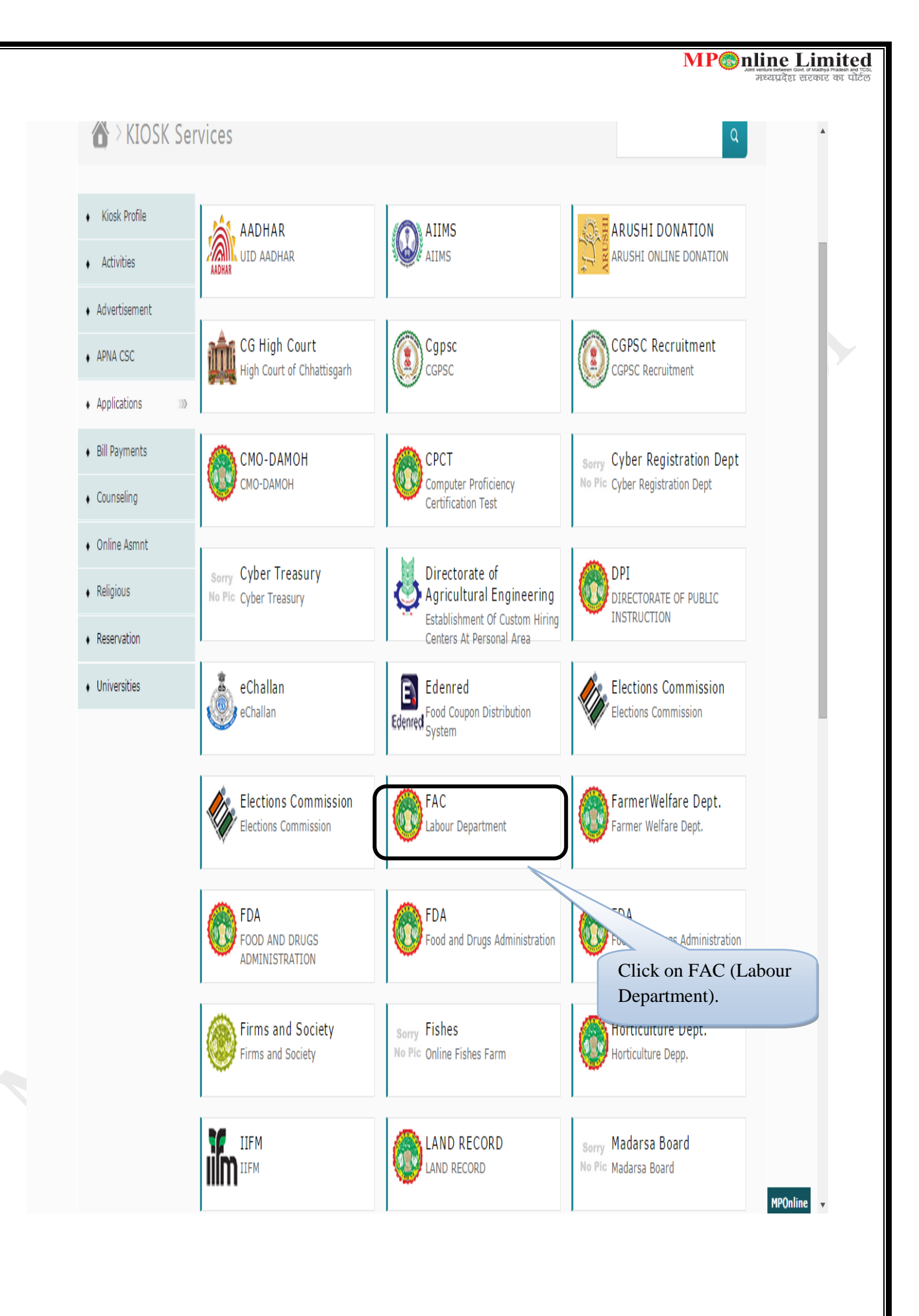

|                                                                                                    | एमपी 🏀 ऑ                                                                                                    | नलाइन लिमिटे                                                                                                    | ड                                         |                                                                                                    | 🦓 शम विभाग                                                                                                    |                                                     |
|----------------------------------------------------------------------------------------------------|----------------------------------------------------------------------------------------------------|----------------------------------------------------------------------------------------------------|-------------------------------------------|----------------------------------------------------------------------------------------------------|----------------------------------------------------------------------------------------------------|-----------------------------------------------------|
|                                                                                                    | 🏫 मुख्य पृष्ठ 🔺 एम                                                                                                    | मध्य प्रदेश सरकार का<br>मध्य प्रदेश सरकार का<br>।पीऑनलाइन के बारे में 🔿 नाग                                                                                                    | ्योटल Tuesday, C<br>पोर्टल रोवाएँ 오 अधिकृ | october 20, 2015 11:15:43<br>त कियोस्क /सीएससी सूची 🛛 💣 न                                                                | ावीन कियोस्क के लिए आवेदन 💽 शिकायते                                                                                                    |                                                     |
|                                                                                                    | ) सपके करे                                                                                                    | ans & Factory Licensing S                                                                                                    | ervices under FACT                        | ORIES ACT,1948                                                                                                    |                                                                                                    |                                                     |
|                                                                                                    | Note: If you have not<br>Madhya Pradesh                                                                                                    | yet created your User ID, plea                                                                                                    | se register using "New                    | User? Signup" to avail Online Se                                                                                         | ervices of Directorate of Industrial Health & Safety,                                                                                                    |                                                     |
|                                                                                                    | Sign In to                                                                                                    | your Account                                                                                                    | Contact u                                 | S<br>Industrial Health                                                                                                   |                                                                                                    |                                                     |
|                                                                                                    |                                                                                                    |                                                                                                    | and Safet                                 | y<br>S                                                                                                    |                                                                                                    |                                                     |
|                                                                                                    | Password                                                                                                    |                                                                                                    | MG Road Inc<br>Madhya Prad                | lore,<br>esh - 452001                                                                                                    |                                                                                                    |                                                     |
|                                                                                                    |                                                                                                    | Locie                                                                                                    | Contact No.                               | 0731-2544264                                                                                                    |                                                                                                    |                                                     |
|                                                                                                    | New User? Sign U                                                                                                    | Login<br>Jp Forgot Password?                                                                                                    | Contact No.                               | 0755 - 4019400                                                                                                    |                                                                                                    |                                                     |
|                                                                                                    |                                                                                                    |                                                                                                    | Fax No. 075                               | 5 - 4019000                                                                                                    |                                                                                                    |                                                     |
|                                                                                                    |                                                                                                    |                                                                                                    |                                           |                                                                                                    |                                                                                                    |                                                     |
|                                                                                                    |                                                                                                    |                                                                                                    |                                           |                                                                                                    |                                                                                                    |                                                     |
|                                                                                                    |                                                                                                    |                                                                                                    |                                           |                                                                                                    |                                                                                                    |                                                     |
| 8                                                                                                    |                                                                                                    |                                                                                                    |                                           |                                                                                                    | New User can make                                                                                                    | EN                                                  |
|                                                                                                    |                                                                                                    |                                                                                                    |                                           |                                                                                                    | user id and password                                                                                                    | l                                                   |
|                                                                                                    |                                                                                                    |                                                                                                    |                                           |                                                                                                    | for login.                                                                                                    |                                                     |
| सिव                                                                                                    | प   मुख्य सामग्री पर जाग                                                                                                    | एं   अ. अ. अ. English                                                                                                    |                                           |                                                                                                    |                                                                                                    |                                                     |
|                                                                                                    |                                                                                                    |                                                                                                    |                                           |                                                                                                    |                                                                                                    |                                                     |
| ए                                                                                                    | मपीணिऑन                                                                                                    | लाइन लिमिटे<br>अलग (पं दाद मंत्रदेशी सर्विते हिमिटेट का संतुग<br>मध्य प्रदेश सरकाट का                                                                                                    | <b>उ</b><br>पोर्टल                        |                                                                                                    | 🥐 भ्रम विभाग<br>मध्यप्रदेश शासन                                                                                                    |                                                     |
| ए                                                                                                    | मपी ि ऑन<br>ज्वले                                                                                                    | लाइन लिमिटे<br>मण्ड पं पान मंदन मर्वन मिरिट न पंज<br>मध्य प्रदेश सरकार का                                                                                                    | उ<br>प्राहन<br>नागरिक सेवाएँ              | ) अधिकृत कियोस्क /सीएससी स                                                                                               | अप्रम विभाग<br>मध्यप्रदेश शासन                                                                                                    |                                                     |
| ए<br>उ                                                                                                  | मपी ि ऑन<br>ज्या<br>ते मुख्य पृष्ठ के एम<br>दे शिकायते () संप<br>Create Profile for                                                                                                    | लाइन लिमिटे<br>मध्य प्रदेश सरकार को<br>गपीओनलाइन के बारे में 🗘<br>के करे<br>Factory Establishment                                                                                                    | उँ<br>सेटेंल<br>नागरिक सेवाएँ             | ) अधिकृत कियोस्क /सीएससी स्                                                                                              | प्रिंगे अप्र विभाग<br>मध्यप्रदेश शासन<br>पुरी 🖓 नवीन कियोस्क के लिए आवेदन                                                                                                    |                                                     |
| ए                                                                                                    | मपीर्िऑन<br>ज्या<br>ते मुख्य पृष्ठ के एम<br>दीख्कायते (€) संप<br>Create Profile for                                                                                                    | लाइन लिमिटे<br>भाषा र पर भाषात्रे प्रथम किंदर म पुन<br>मध्य प्ररेत सरकार गर<br>भोजीनलाइन के बारे में ()<br>के करें<br>Factory Establishment                                                                                                    | ड<br>तागरिक सेवाएँ                        | ) अधिकृत कियोस्क /सीएससी स्                                                                                              | ि श्रम विभाग<br>मध्यप्रदेश शासन<br>रूगे 🌮 नवीन कियोस्क के लिए आवेदन                                                                                                    |                                                     |
| ए                                                                                                    | मपोि ऑन<br>म मुख्य पृष्ठ के एम<br>रिकायते (C) संप<br>Create Profile for<br>New User Registrati                                                                                                 | लाइन लिमिटे<br>गावा रे द के बारे में किंदा म पुन<br>गावा प्रदेश सरकार को<br>पीओनलाइन के बारे में ()<br>के करे<br>Factory Establishment<br>on - Personal Details                                                                                                    | उ<br>राज्य<br>नागरिक सेवार्षे 🔇           | ) अधिकृत कियोस्क /सीएससी स्                                                                                              | र्के श्रम विभाग<br>मध्यप्रदेश शासन<br>र्ग 🔊 नगीन कियोस्क के लिए आवेदन                                                                                                    |                                                     |
| ç<br>e                                                                                                  | मपोि ऑन<br>मुख्य पृष्ठ के एम<br>द शिकायते () संप<br>Create Profile for<br>New User Registrati<br>irst Name =                                                                                   | लाइन लिमिटे<br>आज र यह मार्ट्स प्रेल में मिर में पुर<br>मार्ट्स सरकर के<br>भोजोनलाइन के बारे में ()<br>के करे<br>Factory Establishment<br>on - Personal Details                                                                                                    | ड<br>तागरिक सेवाएँ                        | ) अधिकृत कियोस्क /सीएससी स्<br>Last Name *                                                                               | प्रिंग श्रम विभाग<br>मध्यप्रदेश शासन<br>मुर्ग 🌮 नवीन कियोस्क के लिए आवेदन                                                                                                    |                                                     |
| <b>ए</b><br>6<br>8<br>8<br>1<br>1                                                                       | मपोिििऑन<br>ते मुख्य पृष्ठ के एम<br>द शिकायते () संप<br>Create Profile for<br>New User Registration<br>irst Name =<br>Date of Birth =                                                          | लाइन लिमिटे<br>गाव रे पर में के बीमे किंदा म पुन<br>गाव प्रदेश सरकार को<br>भीओनलाइन के बारे में ()<br>के करे<br>Factory Establishment<br>on - Personal Details                                                                                                    | ड<br>तागरिक सेवाएँ 🔇                      | ) अधिकृत कियोस्क /सीएससी स्<br>Last Name *<br>Mobile Number *                                                            | प्रिंग अप्रेम विभाग<br>मध्यप्रदेश शासन<br>त्र्या अि तवीन कियोस्क के लिए आवेदन                                                                                                    |                                                     |
| <b>V</b><br>F<br>E                                                                                      | मपीिर्जिया पूछ के एम<br>त मुख्य पूछ के एम<br>द शिकायले () संप<br>Create Profile for<br>New User Registration<br>irst Name =<br>bate of Birth =<br>imail Id =                                   | लाइन लिमिटे<br>माय प्रेय महत के बारे में ्रे<br>पीओनलाइन के बारे में ्रे<br>के करे<br>Factory Establishment<br>on - Personal Details                                                                                                    | ड<br>तागरिक सेवार्षे                      | ) अधिकृत कियोस्क /सीएससी स्<br>Last Name "<br>Mobile Number "                                                            | प्रिंग श्रम विभाग<br>मध्यप्रदेश शासन<br>प्रंग 🖌 नगीन कियोस्क के लिए आवेदन                                                                                                    |                                                     |
| <b>y</b><br>8<br>1<br>1<br>1<br>1<br>1<br>1<br>1<br>1<br>1<br>1<br>1<br>1<br>1<br>1<br>1<br>1<br>1<br>1 | मपोििि ऑन                                                                                                    | erersen लिमिटे<br>आप र धा आप के जीम किंदर म जुन<br>मध्य प्रदेश सरफार को<br>भोओनजाइन के बारे में ()<br>के करे<br>Factory Establishment<br>on - Personal Details                                                                                                    | ड<br>तागरिक सेवाएँ <b>(</b>               | ) अधिकृत कियोस्क /सीएससी स्<br>Last Name *<br>Mobile Number *                                                            | प्रिंग श्रम विभाग<br>मध्यप्रदेश शासन<br>त्री श्रे नवीन कियोस्क के लिए आपेदन                                                                                                    |                                                     |
| <b>y</b><br>8<br>8<br>8<br>8<br>8<br>8<br>8<br>8<br>8<br>8<br>8<br>8<br>8<br>8<br>8<br>8<br>8<br>8<br>8 | मिपिििऑन<br>ते मुख्य पृष्ठ े स्म<br>दे शिकायले () संप<br>Create Profile for<br>New User Registratio<br>irst Name =<br>Nate of Birth =<br>:mail Id =                                            | लाइन लिमिटे<br>आज र यह महत के बारे में ्र<br>मिपोजेनलाइन के बारे में ्र<br>के करे<br>Factory Establishment<br>on - Personal Details                                                                                                    | ड<br>नागरिक सेवार्षे<br>                  | ) अधिकृत कियोस्क /सीएससी स्<br>Last Name "<br>Mobile Number "<br>Re-enter Password =                                     | प्रिंग श्रम विभाग<br>मध्यप्रदेश शासन<br>त्र्य रिवेत कियोस्क के लिए आवेदन                                                                                                    |                                                     |
| <b>y</b><br>3<br>3<br>3<br>3<br>3<br>4<br>3<br>4<br>3<br>4<br>4<br>4<br>4<br>4<br>4<br>4<br>4<br>4<br>4 | मिपिििि ऑन्<br>मुख्य पृष्ठ े एम<br>Create Profile for<br>New User Registration<br>irst Name =<br>Date of Birth =<br>imail Id =<br>assword =                                                    | An and a set of the set of the     | ड<br>तागरिक सेवाएँ                        | अधिकृत कियोस्क /सीएससी स्<br>Last Name "<br>Mobile Number "<br>Re-enter Password "<br>upto 6 characters.                 | प्रिम विभाग<br>मध्यप्रदेश शासन<br>न्वीन कियोस्क के लिए आवेदन                                                                                                    |                                                     |
| <b>y</b><br>3<br>4<br>4<br>4<br>4<br>4<br>4<br>4<br>4<br>4<br>4<br>4<br>4<br>4<br>4<br>4<br>4<br>4<br>4 | म परिकायते कर के एम<br>तिर्वेशकायते कर के एम<br>रिरेकायते कर के एम<br>New User Registration<br>irst Name =<br>Date of Birth =<br>imail Id =<br>assword =<br>assword can be Alphan              | errer के प्रारं के प्रिंग निर्मेट न पुज<br>जाय प्रेय प्रारं प्रारं के यारे में<br>भीभोनजादन के यारे में<br>Factory Establishment<br>on - Personal Details<br>Check Availability                                                                                                    | तागरिक सेवाएँ                             | ) अधिकृत कियोस्क /सीएससी स्<br>Last Name *<br>Mobile Number *<br>Re-enter Password *<br>ppto 6 characters.               | म्रियप्रदेश शासन<br>म्रियप्रदेश शासन<br>रूगे 🔊 नगीन कियोसक के लिए आपेदन                                                                                                    |                                                     |
| 9<br>3<br>4<br>4<br>4<br>4<br>4<br>4<br>4<br>4<br>4<br>4<br>4<br>4<br>4<br>4<br>4<br>4<br>4<br>4        | मिपिििि ऑन<br>सुख्य पुष्ठ े प्रम<br>Create Profile for<br>New User Registrati<br>irst Name =<br>Date of Birth =<br>imail Id =<br>tassword =<br>tassword can be Alphan                          | All shares and a set of the set of the set    | तागरिक सेवाएँ                             | अधिकृत कियोस्क /सीएससी स<br>Last Name *<br>Mobile Number *<br>Re-enter Password *<br>upto 6 characters.                  | <ul> <li>भ्रित्र विभाग<br/>मध्यप्रदेश शासन</li> <li>त्रीन कियोस्क के लिए आपेदन</li> </ul>                                                                                                    |                                                     |
| <b>y</b><br>3<br>4<br>4<br>4<br>4<br>4<br>4<br>4<br>4<br>4<br>4<br>4<br>4<br>4<br>4<br>4<br>4<br>4<br>4 | मिपिििऑन के एम<br># मुख्य पृष्ठ ▲ एम<br>द शिकायते () संप<br>Create Profile for<br>New User Registration<br>irst Name =<br>Date of Birth =<br>imail Id =<br>assword =<br>tassword can be Alphan | errer of the work of the helics of the model of the helics of the model of the helics of the model of the helics of the model of the helics of the helics     | तागरिक सेवाएँ (                           | ) अधिकृत कियोस्क /सीएससी स्<br>Last Name "<br>Mobile Number "<br>Re-enter Password "<br>Ipto 6 characters.<br>k Register | <ul> <li>अस्त विभाग<br/>मध्यप्रदेश शासन</li> <li>तगीन कियोसक के लिए आपेदन</li> </ul>                                                                                                    |                                                     |
| 9<br>3<br>3<br>4<br>3<br>4<br>3<br>4<br>3<br>4<br>3<br>4<br>5<br>4<br>5<br>4<br>5<br>4<br>5<br>4<br>5   | मिपिििि ऑन<br>सुख्य पुष्ठ े पर<br>Create Profile for<br>New User Registration<br>irst Name =<br>Date of Birth =<br>imail Id =<br>tassword =<br>tassword can be Alphan                          | All shares and a set of the set of the set    | तागरिक सेवाएँ                             | अधिकृत कियोस्क /सीएससी स<br>Last Name "<br>Mobile Number "<br>Re-enter Password "<br>upto 6 characters.<br>k Register    | पुरो <equation-block> नगीन कियोस्क के लिए आपेदन</equation-block>                                                                                                    |                                                     |
| <b>y</b><br>1<br>1<br>1<br>1<br>1<br>1<br>1<br>1<br>1<br>1<br>1<br>1<br>1<br>1<br>1<br>1<br>1<br>1<br>1 | मिपिििऑन के एम<br>त सुख्य पृष्ठ के एम<br>रिवेकायते ि के एम<br>New User Registration<br>irst Name =<br>Date of Birth =<br>imail Id =<br>tassword =                                              | erres of the work of the block of the original of the set of the block of the set of the block of the set of the set of    | तागरिक सेवाएँ                             | ) अधिकृत कियोस्क /सीएससी स्<br>Last Name *<br>Mobile Number *<br>Re-enter Password *<br>Ipto 6 characters.               | र्षे श्रम विभाग<br>मध्यप्रदेश शासन<br>व्या रे लिए आवेदन                                                                                                    | s you can                                           |
| 9<br>3<br>3<br>3<br>3<br>4<br>3<br>3<br>3<br>3<br>3<br>3<br>3<br>3<br>3<br>3<br>3<br>3<br>3<br>3        | मिपिििि ऑन<br>सुख्य पुष्ठ े एम<br>Create Profile for<br>New User Registrati<br>iret Name =<br>Date of Birth =<br>imail Id =<br>assword =<br>assword can be Alphan                              | Alliharongan ििमिटे<br>Ware to the work when here a way meet when the an way meet when the an way meet when the an way meet when the analysis of the set of the set of | तागरिक सेवाएँ                             | अधिकृत कियोस्क /सीएससी स<br>Last Name "<br>Mobile Number "<br>Re-enter Password =<br>upto 6 characters.<br>k Register    | पुरो 📝 नगीन कियोस्क के लिए आपेदन<br>व्यो 📝 नगीन कियोस्क के लिए आपेदन<br>Using Email id and details<br>create a login for using thi<br>application.                                                                                                    | s you can                                           |
| <b>y</b><br>1<br>1<br>1<br>1<br>1<br>1<br>1<br>1<br>1<br>1<br>1<br>1<br>1<br>1<br>1<br>1<br>1<br>1<br>1 | मिपिििि ऑन<br>सुख्य पृष्ठ के एम<br>Create profile for<br>New User Registration<br>irst Name =<br>Date of Birth =<br>imail Id =<br>tassword =                                                   | Internet of the work of the lifet of the set way be and the lifet of the set way be and the set way be and the set way be and t    | तागरिक सेवाएँ                             | ) अधिकृत कियोस्क /सीएससी स्<br>Last Name *<br>Mobile Number *<br>Re-enter Password *<br>upto 6 characters.               | र्षे श्रम विभाग<br>मध्यप्रदेश शासन<br>व्या रे विभयेस्क के लिए आवेदन                                                                                                    | s you can<br>is                                     |
| <b>y</b><br>1<br>1<br>1<br>1<br>1<br>1<br>1<br>1<br>1<br>1<br>1<br>1<br>1<br>1<br>1<br>1<br>1<br>1<br>1 | मिरिििि के एस<br>तुख्य पुष्ठ े पर<br>Create Profile for<br>New User Registrati<br>iret Name =<br>Date of Birth =<br>imail Id =<br>assword =<br>assword can be Alphan                           | Alliharongan ितिमिटे<br>Ware view week week week week week week week w                                                                                                    | तागरिक सेवाएँ                             | अधिकृत कियोस्क /सीएससी स<br>Last Name "<br>Mobile Number "<br>Re-enter Password "<br>upto 6 characters.<br>k Register    | अमि विभाग<br>मस्यप्रदेश शासन<br>विभीन कियोस्क के लिए आवेदन     Second Second Sec | s you can<br>is<br>iange and<br>ies can be          |
| <b>y</b><br>1<br>1<br>1<br>1<br>1<br>1<br>1<br>1<br>1<br>1<br>1<br>1<br>1<br>1<br>1<br>1<br>1<br>1<br>1 | मिरिििि सुख्य पृष्ठ के एस<br>त सुख्य पृष्ठ के एस<br>रिवेकायती के एस<br>New User Registration<br>irst Name =<br>Date of Birth =<br>imail Id =<br>lassword =<br>lassword can be Alphan           | Intersen लिमिटे<br>आप राया प्रेया आप के मिंग्रेट म प्रेयुग<br>गोधोमंतवाइन के वारे में<br>Factory Establishment<br>on - Personal Details<br>Check Availability<br>Umeric only(eg. A-Z 0-9) wi                                                                                                    | तागरिक सेवाएँ                             | ) अधिकृत कियोस्क /सीएससी स<br>Last Name *<br>Mobile Number *<br>Re-enter Password *<br>upto 6 characters.                | अमि कियोस्क के लिए आवेदन      उत्तरीय कियोस्क के लिए आवेदन      उत्तरीय कियोस्क के लिए आवेदन      Using Email id and details create a login for using thi application.      Note: Email id will not ch future operation on factori done from this emal id on                                                                                                    | s you can<br>is<br>is ange and<br>ies can be<br>ly. |
| <b>9</b><br>1<br>1<br>1<br>1<br>1<br>1<br>1<br>1<br>1<br>1<br>1<br>1<br>1<br>1<br>1<br>1<br>1<br>1<br>1 | मििििि ऑन<br>सुख्य पुष्ठ े एव<br>Create Profile for<br>New User Registrati<br>iret Name =<br>Date of Birth =<br>imail Id =<br>assword =<br>assword can be Alphan                               | Alliharongan ितिमिटे<br>Muta vi si si with with mitric an way<br>met visit with with mitric an way<br>met visit with mitric an way<br>fractory Establishment<br>on - Personal Details                                                                                                    | तागरिक सेवाएँ                             | अधिकृत कियोस्क /सीएससी स<br>Last Name "<br>Mobile Number "<br>Re-enter Password "<br>upto 6 characters.<br>k Register    | अमि विश्वास के लिए आपेट्स      जाता कि वास के लिए आपेट्स      जाता कि वास के लिए आपेट्  | s you can<br>is<br>iange and<br>ies can be<br>ly.   |

| <complex-block><form><form><form><form><form></form></form></form></form></form></complex-block>                                                                                                    | <form><form><form><form><form><form><form><form><form></form></form></form></form></form></form></form></form></form>                                                                                                    | एमपो@िऑनलाइन लिमिटेड                                                                                                    |                                                                                                  |                                                           |
|----------------------------------------------------------------------------------------------------|----------------------------------------------------------------------------------------------------|----------------------------------------------------------------------------------------------------|--------------------------------------------------------------------------------------------------|-----------------------------------------------------------|
| <form><form></form></form>                                                                                                    | <form><form><form><form><form><form></form></form></form></form></form></form>                                                                                                    | मायाजेन मार्क्स एवं वर्ष में भारति में सिवेद मा मांगू रुपुरु<br>मार्ट्स प्रदेश सरकार की प्रतित्र<br>अस्त्र ग्राप्त 💄 गम्माभिमेलनास्टन के लोगे में 🛟 नामाधिक मेलागे | <b>०</b> भशिकत कियोस्क /मीगम                                                                     | 생승하지 않는 것은 전체 전체 전체 전체 전체 전체 전체 전체 전체 전체 전체 전체 전체         |
| <form></form>                                                                                                    | <complex-block><form></form></complex-block>                                                                                                    | ে থিকায়ন () संपर्क करे<br>New Registration For License of Factory Establishmen                                                                                    | at & Planning                                                                                    |                                                           |
| <complex-block></complex-block>                                                                                                    | <complex-block></complex-block>                                                                                                    | Sign In to your Account                                                                                                    |                                                                                                  |                                                           |
| <form></form>                                                                                                    | <complex-block></complex-block>                                                                                                    | User ID                                                                                                    |                                                                                                  |                                                           |
| <form></form>                                                                                                    | <complex-block></complex-block>                                                                                                    | Password                                                                                                    |                                                                                                  |                                                           |
| <complex-block></complex-block>                                                                                                    | <complex-block></complex-block>                                                                                                    |                                                                                                    | Jser Created successfully.                                                                       |                                                           |
| Contract of   Deconstruction   We want the marked want the served want the serv                                                | <form></form>                                                                                                    |                                                                                                    | ok                                                                                               |                                                           |
|                                                                                                    | Sin New Morie Bungalow   Marbine Tradesin - 455200;   Derivative Morie Statistica   Marbine Customer Zero   Sin Die Supporterimpeoinine.govin     User created   successfully.   User and and and and and and and and and and                                                                                                    | Contact us<br>Director, Industrial Health and Safety                                                                                                    |                                                                                                  |                                                           |
| Burger Set of the constrained of the constrained                       | Contact No. 0731-253482   Windle Could   Windle Could   Windle Cou                                                                                                    | 518 New Moti Bungalow<br>MG Road Indore,<br>Madhya Pradesh - 452001                                                                                                |                                                                                                  |                                                           |
| <form></form>                                                                                                    | Contact No. 2755 - 4019400<br>Mail D: : support@imponiline.gov.in<br>Mail D: : support@imponiline.gov.in<br>Mail D: : support@im | Contact No. 0731-2533482<br>MPOnline Customer Care                                                                                                    |                                                                                                  | User created                                              |
| <form><form></form></form>                                                                                                    | <form></form>                                                                                                    | Contact No. 0755 - 4019400<br>Fax No. 0755 - 4019000<br>Mail ID : support@mponline.gov.in                                                                          |                                                                                                  | successfully.                                             |
| <form><form><form><form><form><form><form><form><form><form><form><form></form></form></form></form></form></form></form></form></form></form></form></form>                                                                                                    |                                                                                                    |                                                                                                    |                                                                                                  |                                                           |
| <form><text><text><image/></text></text></form>                                                                                                    | <text></text>                                                                                                    |                                                                                                    |                                                                                                  |                                                           |
| <page-header></page-header>                                                                                                    | <page-header></page-header>                                                                                                    |                                                                                                    |                                                                                                  |                                                           |
| A real of the real of the real |                                                                                                    | मुख्य पृष्ठ एमपीओलसङ्ग                                                                                                    | वेवसाइट                                                                                          | प्रमण्डीतलाङ्ग सर्व                                       |
| Year aread ware (yeing (yeing (ye                                 | Test Processing       Test Processing       Test Processing         Test Processing       Test Processing       Test Processing         Test Processing       Test Processing       Test Processing         Test Processing       Test Processing       Test Processing         Test Processing       Test Processing       Test Processing         Test Processing       Test Processing       Test Processing         Test Processing       Test Processing       Test Processing         Test Processing       Test Processing       Test Processing         Sign In to your Account       Director, Industrial Health<br>and Safety       Tis New Moti Bungalow<br>Mc Read Test       Using Email id and<br>password login the<br>application.         New User? Sign Up       Perget Password?       Contact No. 0731-2544264<br>MPOnline Customer Care<br>Contact No. 0755 - 4019000       Using Email id and<br>password login the<br>application.                                                                                                    | વાચારજ સવાજ અગ્યત્ર ગાયના                                                                                                    | ગ ∌પ્વ પંત્ય                                                                                     | ellollingt eitig                                          |
| <page-header></page-header>                                                                                                    |                                                                                                    | स्किप   मुख्य सामग्री पर जाए   अ अ अ   एमपीऑनलाइन समाचार   ।                                                                                                    | English<br>लॉगिन: नागरिक   कियोस्क                                                               | जेट्रनी   को गाँ।   Kiosk-DTECouns   G2G-DTECouns         |
| Image: constrained with and intervention of the state of the state of the sta                                 | Image: grow in the state state of the state of the                                                                                                    | एमपी ि ऑनलाइन लिमिटेड                                                                                                    | uesdav, October 20, 2015 11:15:43                                                                | 🧒 श्रम विभाग<br>मध्यप्रदेश शासन                           |
| Partial and model         Contact us         User ID         User ID         Password         Contact No. 0731-2544264         MPOnline Customer Care         Contact No. 0755 - 4019000                                                                                                    | Approval of Plans & Factory Licensing Services under FACTORIES ACT,1948         Note: If you have not yet created your User ID, please register using "New User? Signup" to avail Online Services of Directorate of Industrial Health & Safety,         Sign In to your Account       Director, Industrial Health and Safety         User ID       Director, Industrial Health and Safety         Password       Contact us         MR Road Lod       Using Email id and password login the application.         Login       Contact No. 0731-2544264         New User? Sign Up       Forgot Password?                                                                                                    | गव्य अवस सरकार पर पाठन<br>क्न सुख्य पृष्ठ 🌲 एमपीओंनलाइन के बारे में 🛟 नागरिक सेवाएँ 오                                                                              | ) अधिकृत कियोस्क /सीएससी सूची 🔒                                                                  | 🕈 नवीन कियोस्क के लिए आवेदन   🗲 शिकायतें                  |
| Hadhya Aradesh         Sign In to your Account         User ID         Password         Director, Industrial Health<br>and Safety         SI8 New Moti Bungalow         Mg Rand Ised         Contact No. 0731-2544264         MPOnline Customer Care         Contact No. 0755 - 4019400         Fax No. 0755 - 4019000                                                                                                    | Madhya Pradesh         Sign In to your Account         User ID         Password         Image: Contact us         Director, Industrial Health and Safety         S18 New Moti Bungalow         Mg Road Lod         Contact No. 0731-2544264         MPOnline Customer Care         Contact No. 0755 - 4019400         Fax No. 0755 - 4019000                                                                                                    | ) सपके करे<br>Approval of Plans & Factory Licensing Services under<br>Note: If you have not yet created your licer ID, please register usin                        | r FACTORIES ACT,1948                                                                             | ine Services of Directorate of Industrial Health & Safety |
| User ID       Director, Industrial Health and Safety         Password       Director, Industrial Health and Safety         S18 New Moti Bungalow       MG Road Industrial Health         MG Road Industrial Health       Contact No. 0731-2544264         MPOnline Customer Care       Contact No. 0755 - 4019400         Fax No. 0755 - 4019000       Fax No. 0755 - 4019000                                                                                                    | Sign In to your Account       Contact us         User ID       Director, Industrial Health         Password       S18 New Moti Bungalow         MG Road Led       Contact No. 0731-2544264         MPOnline Customer Care       Contact No. 0755 - 4019400         Fax No. 0755 - 4019000       Fax No. 0755 - 4019000                                                                                                    | Madhya Pradesh                                                                                                    |                                                                                                  | me services of Directorate of Industrial Realth & Salety, |
| And Safety       Using Email id and password login the application.         Login       Contact No. 0731-2544264         MPOnline Customer Care       Contact No. 0755 - 4019400         Contact No. 0755 - 4019000       Fax No. 0755 - 4019000                                                                                                    | Password<br>Login<br>New User? Sign Up Forgot Password?<br>New User? Sign Up Forgot Password?<br>New User? Sign Up Forgot Password?<br>Contact No. 0731-2544264<br>MPOnline Customer Care<br>Contact No. 0755 - 4019400<br>Fax No. 0755 - 4019400<br>Fax No. 07                              | User ID Direction                                                                                                    | ttor, Industrial Health                                                                          |                                                           |
| Login<br>New User? Sign Up Forgot Password?<br>Contact No. 0755 - 4019400<br>Fax No. 0755 - 4019000                                                                                                    | Login       Contact No. 0731-2544264       password login the application.         New User? Sign Up       Forgot Password?       Contact No. 0755 - 4019400         Fax No. 0755 - 4019000       Fax No. 0755 - 4019000       Contact No. 0755 - 4019000                                                                                                    | 518 Ne                                                                                                    | ew Moti Bungalow                                                                                 | Using Email id and                                        |
| Login<br>New User? Sign Up Forgot Password?<br>MPOnline Customer Care<br>Contact No. 0755 - 4019400<br>Fax No. 0755 - 4019000                                                                                                    | Login     MPOnline Customer Care       New User? Sign Up     Forgot Password?                                                                                                    | Password MG Ro                                                                                                    |                                                                                                  | password login the                                        |
| New User? Sign Up Forgot Password? Fax No. 0755 - 4019000                                                                                                    | New User? Sign Up Forgot Password?<br>Fax No. 0755 - 4019000                                                                                                    | Password MG Ro                                                                                                    | t No. 0731-2544264                                                                               | application                                               |
|                                                                                                    |                                                                                                    | Password MG Ro<br>Contac<br>Login MPOr                                                                                                    | t No. 0731-2544264<br>hline Customer Care                                                        | application.                                              |
|                                                                                                    |                                                                                                    | Password MG Ro<br>Contac<br>Login MPOr<br>New User? Sign Up Forgot Password? Fax No                                                                                | tt No. 0731-2544264<br>h <b>line Customer Care</b><br>tt No. 0755 - 4019400<br>o. 0755 - 4019000 | application.                                              |
| s                                                                                                    |                                                                                                    | Password MG Ro<br>Login Contac<br>New User? Sign Up Forgot Password? Contac<br>Fax No                                                                              | tt No. 0731-2544264<br>I <b>line Customer Care</b><br>tt No. 0755 - 4019400<br>o. 0755 - 4019000 | application.                                              |
|                                                                                                    |                                                                                                    | Password MG Ro<br>Contac<br>Login New User? Sign Up Forgot Password? Contac<br>Fax No                                                                              | tt No. 0731-2544264<br>I <b>line Customer Care</b><br>tt No. 0755 - 4019400<br>b. 0755 - 4019000 | application.                                              |
|                                                                                                    |                                                                                                    | Password MG Ro<br>Login MPOr<br>New User? Sign Up Forgot Password? Contac<br>Fax No                                                                                | tt No. 0731-2544264<br>Iline Customer Care<br>tt No. 0755 - 4019400<br>b. 0755 - 4019000         | application.                                              |
|                                                                                                    |                                                                                                    | Password<br>Login<br>New User? Sign Up<br>Forgot Password?<br>MG Ro<br>MPOr<br>Contac<br>Fax No                                                                    | tt No. 0731-2544264<br>Iline Customer Care<br>tt No. 0755 - 4019400<br>b. 0755 - 4019000         | application.                                              |
|                                                                                                    |                                                                                                    | Password MG Ro<br>Login MPOr<br>New User? Sign Up Forgot Password? Contac<br>Fax No                                                                                | tt No. 0731-2544264<br>Iline Customer Care<br>tt No. 0755 - 4019400<br>0. 0755 - 4019000         | application.                                              |
|                                                                                                    |                                                                                                    | Password<br>Login<br>New User? Sign Up Forgot Password?<br>Mex User? Sign Up Forgot Password?<br>Mex User? Sign Up Forgot Password?                                | tt No. 0731-2544264<br>Iline Customer Care<br>tt No. 0755 - 4019400<br>b. 0755 - 4019000         | application.                                              |
|                                                                                                    |                                                                                                    | Password<br>Login<br>New User? Sign Up<br>Forgot Password?<br>MG Ro<br>MPOr<br>Contac<br>Fax No                                                                    | tt No. 0731-2544264<br>Aline Customer Care<br>tt No. 0755 - 4019400<br>0. 0755 - 4019000         | application.                                              |
|                                                                                                    |                                                                                                    | Password<br>Login<br>New User? Sign Up Forgot Password?<br>MG Ro<br>MPOr<br>Contac<br>Fax No                                                                       | tt No. 0731-2544264<br>Iline Customer Care<br>tt No. 0755 - 4019400<br>b. 0755 - 4019000         | application.                                              |
|                                                                                                    |                                                                                                    | Password<br>Login<br>New User? Sign Up<br>Forgot Password?<br>MG Ro<br>MPOr<br>Contac<br>Fax No                                                                    | tt No. 0731-2544264<br>Iline Customer Care<br>tt No. 0755 - 4019400<br>0. 0755 - 4019000         | application.                                              |
|                                                                                                    |                                                                                                    | Password<br>Login<br>New User? Sign Up<br>Forgot Password?<br>MG Ro<br>MPOr<br>Contac<br>Fax No                                                                    | tt No. 0731-2544264<br>Iline Customer Care<br>tt No. 0755 - 4019400<br>0. 0755 - 4019000         | application.                                              |
|                                                                                                    |                                                                                                    | Password<br>Login<br>New User? Sign Up<br>Forgot Password?<br>MG Ro<br>MC<br>MPOr<br>Contac<br>Fax No                                                              | tt No. 0731-2544264<br><b>aline Customer Care</b><br>tt No. 0755 - 4019400<br>b. 0755 - 4019000  | application.                                              |
|                                                                                                    |                                                                                                    | Password<br>Login<br>New User? Sign Up<br>Forgot Password?<br>MG Ro<br>MPOr<br>Contac<br>Fax No                                                                    | tt No. 0731-2544264<br>Iline Customer Care<br>tt No. 0755 - 4019400<br>b. 0755 - 4019000         | application.                                              |
|                                                                                                    |                                                                                                    | Password<br>Login<br>New User? Sign Up Forgot Password?<br>Mew User? Sign Up Forgot Password?                                                                      | tt No. 0731-2544264<br><b>nline Customer Care</b><br>tt No. 0755 - 4019400<br>b. 0755 - 4019000  | application.                                              |

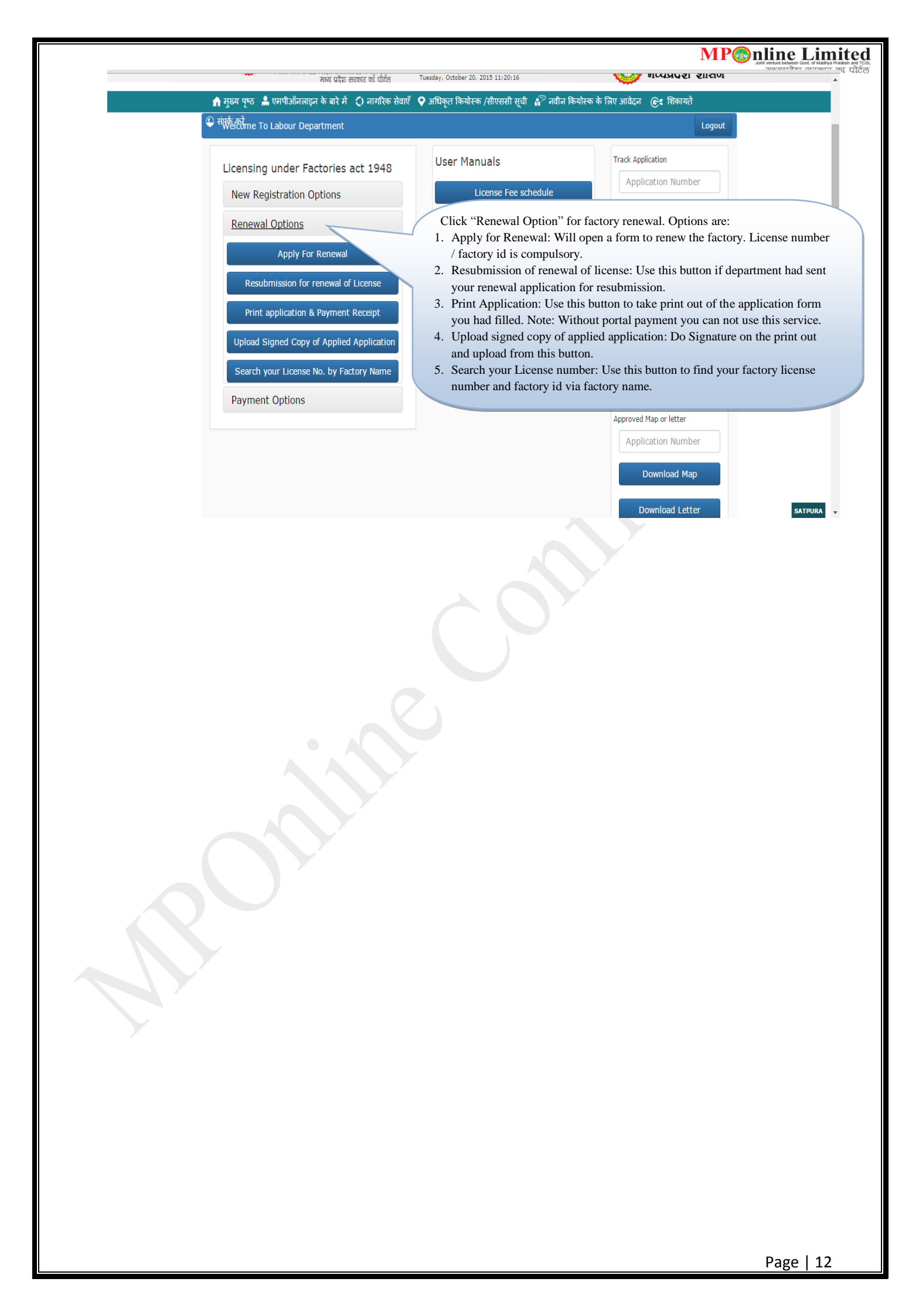

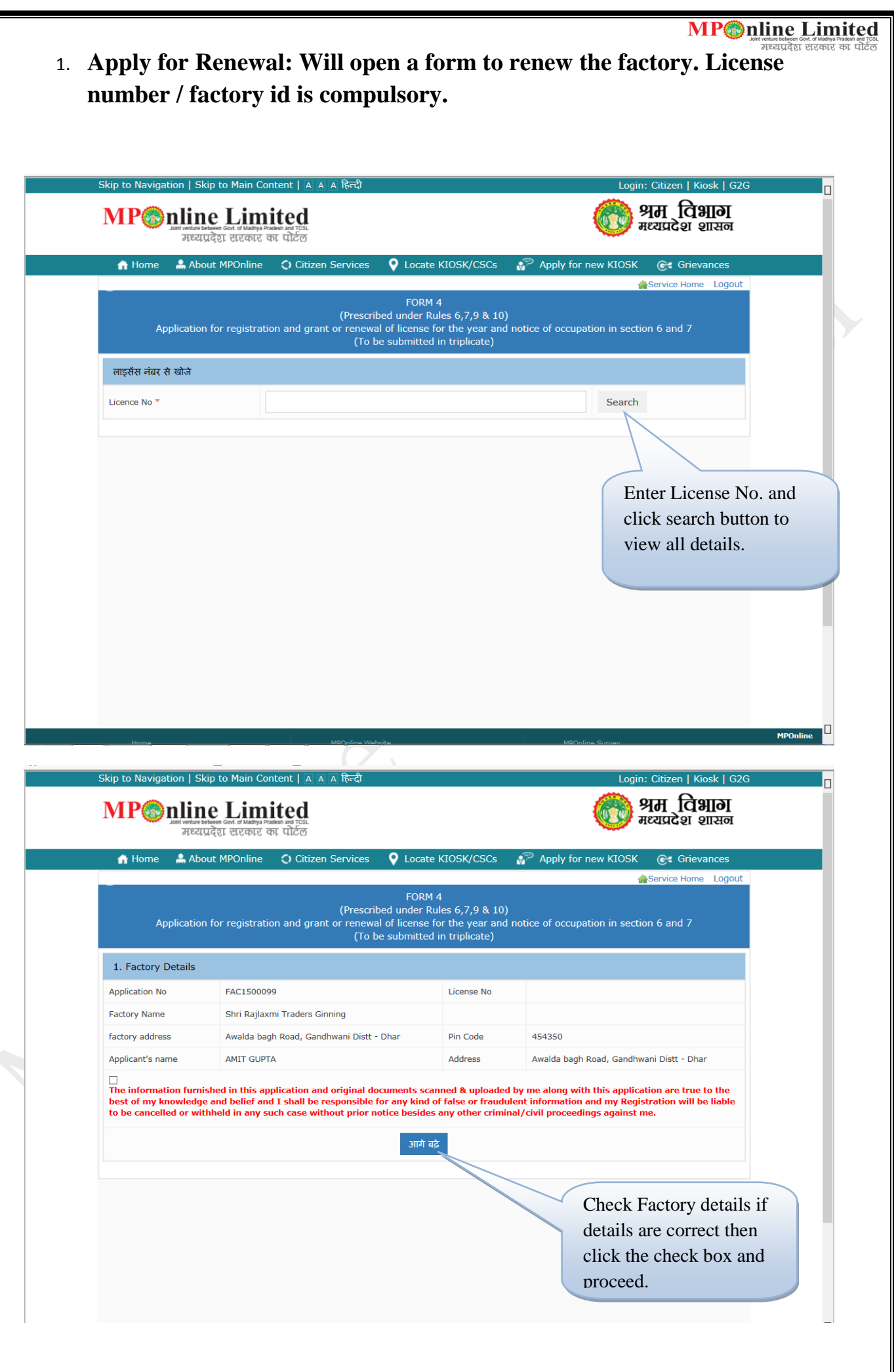

|                                          | Skip to Navigation   Skip to Main Content   A A A<br>MPO nine Limited      | हिल्दी                                                                                                    |                       | Logi         | n: Citizen   Kiosk   G2G<br>श्रम विभाग<br>मध्यप्रदेश शासन                                           |
|------------------------------------------|----------------------------------------------------------------------------|----------------------------------------------------------------------------------------------------|-----------------------|--------------|----------------------------------------------------------------------------------------------------|
|                                          | मध्यप्रदेश सरकार का पोर्टल<br>者 Home   Å About MPOnline 🗘 Citizen Se       | ervices 🛛 💡 Locate KIOSK/CSCs                                                                                         | 🖓 Apply               | for new KIO  | Select License renewal                                                                              |
| Some field<br>and we can<br>details like | 1 is editable egistration and grant of<br>n update the<br>e Factory        | FORM 4<br>(Prescribed under Rules 6,7,9 & 10<br>renewal of license for the year an<br>(To be submitted in triplicate) | ))<br>d notice of occ | upation in s | year License from to<br>License to year. For<br>Example If you want to<br>take license for one year |
| name and                                 | address.                                                                   | Shri Rajlaxmi Trade                                                                                                   | ers Ginning           |              | i.e. for 2016. Select year 2016 on both dates.                                                      |
|                                          | Factory Licence 's ober If already registered bef                          | iore * Yes                                                                                                    | Licen:                | se to        |                                                                                                    |
|                                          | License from year *<br>2 (A). Full postal address and situation of factory | 2016                                                                                                    | year                  | 201          | 7                                                                                                   |
|                                          | Address* Awalda bagh Road, Gandhwani Dis                                   | stt - Dhar                                                                                                    | Pin Code *            | 454350       |                                                                                                    |
|                                          | District*                                                                  |                                                                                                    | Division              | Indore Ha    |                                                                                                    |
|                                          | Your Factory Address is same as your communication Add                     | ress:                                                                                                    |                       |              |                                                                                                    |
|                                          | 2 (B). Full postal address to which communication                          | n relating to factory should be sent                                                                                  | :                     |              |                                                                                                    |
|                                          | Address • Awalda bagh Road, Gandhwani Dis                                  | stt - Dhar                                                                                                    | Pin Code *            | 454350       |                                                                                                    |
|                                          | State * Select                                                             | ٥                                                                                                    |                       |              |                                                                                                    |
|                                          | District * 438                                                             |                                                                                                    | Division<br>Office *  | IH           |                                                                                                    |
|                                          |                                                                            | Save & Next                                                                                                    |                       |              |                                                                                                    |
|                                          |                                                                            |                                                                                                    |                       |              |                                                                                                    |
|                                          |                                                                            |                                                                                                    |                       |              |                                                                                                    |

| Application for regis                                                                                                    | FC<br>(Prescribed unde<br>tration and grant or renewal of licer<br>(To be submi                                            | ORM 4<br>er Rules 6,7,9 & 10)<br>nse for the year and notice (<br>tted in triplicate) | of occupation in section 6 and 7                                                                                                    |
|----------------------------------------------------------------------------------------------------|----------------------------------------------------------------------------------------------------|---------------------------------------------------------------------------------------|----------------------------------------------------------------------------------------------------|
| 3. Full name and residential a                                                                                                    | ddress of the occupier                                                                                                    |                                                                                       | < <back< th=""></back<>                                                                                                    |
| Full Name of the Occupier *                                                                                                    | Shri Girdharilal Rathor                                                                                                    | Father Name *                                                                         | I                                                                                                    |
| Address *                                                                                                    | Balaghat                                                                                                    | Occupier Status *                                                                     | Proprietor                                                                                                    |
| State *                                                                                                    | Select                                                                                                    |                                                                                       |                                                                                                    |
| District *                                                                                                    | 457                                                                                                    | Division Office *                                                                     | J                                                                                                    |
| Pin Code *                                                                                                    | 481001                                                                                                    | Mobile No *                                                                           |                                                                                                    |
| Email Id *                                                                                                    |                                                                                                    | Aadhar Number *                                                                       |                                                                                                    |
|                                                                                                    |                                                                                                    |                                                                                       |                                                                                                    |
| Full Name of the Owner * Address*                                                                                                    | Shri Girdharilal Rathor<br>Balaghat                                                                                        | Pin Code *                                                                            | 481001 Enter "*" mandatory<br>details and also upda                                                                                                    |
| Full Name of the Owner * Address* State *                                                                                                    | Shri Girdharilal Rathor Balaghat Select                                                                                    | Pin Code *                                                                            | 481001 Enter "*" mandatory<br>details and also upda<br>the previous details.                                                                                      |
| Full Name of the Owner *<br>Address*<br>State *<br>District *<br>5. Full name and residential a                                                                      | Shri Girdharilal Rathor Balaghat Select 457 ddress of the person who shall be the                                          | Pin Code *<br>Division Office*<br>he manager of factory for th                        | 481001 Enter "*" mandatory<br>details and also upda<br>the previous details.                                                                                      |
| Full Name of the Owner * Address* State * District * 5. Full name and residential a Full Name of the Manager                                                         | Shri Girdharilal Rathor Balaghat Select 457 ddress of the person who shall be th Shri Girdharilal Rathor                   | Pin Code *<br>Division Office*<br>he manager of factory for th<br>Father Name         | 481001 Enter "*" mandatory<br>details and also upda<br>the previous details.                                                                                      |
| Full Name of the Owner *         Address*         State *         District *         5. Full name and residential a         Full Name of the Manager         Address | Shri Girdharilal Rathor Balaghat Select 457 ddress of the person who shall be th Shri Girdharilal Rathor Balaghat Balaghat | Pin Code * Division Office* he manager of factory for th Father Name Pin Code         | 481001 Enter "*" mandatory<br>details and also upda<br>the previous details.                                                                                      |
| Full Name of the Owner * Address* State * District * 5. Full name and residential a Full Name of the Manager Address State                                           | Shri Girdharilal Rathor Balaghat Select  Shri Girdharilal Rathor Shri Girdharilal Rathor Balaghat Select                   | Pin Code * Division Office* he manager of factory for th Father Name Pin Code         | 481001 Enter "*" mandatory<br>details and also upda<br>the previous details.                                                                                      |
| Full Name of the Owner *   Address*   State *   District *   Full Name of the Manager   Address   State   District                                                   | Shri Girdharilal Rathor Balaghat Select Shri Girdharilal Rathor Shri Girdharilal Rathor Balaghat Select Select             | Pin Code * Division Office* Father Name Pin Code Division Office Division Office      | 481001       Enter "*" mandatory details and also updatile the previous details.         J       J         He purposes of the Act.       481001         J       J |

| A Home ▲ About MPOnline ♦ Citizen Services ♥ Locate KUOSK/CSCs ♣ Apply for new KUOSK ♥ Grievances EQUAL FORM 4 (Prescribed under Rules 6,7,9 & 10) Application for registration and grant or renewal of license for the year and notice of occupation in section 6 and 7 (To be submitted in triplicate)          (A) Corried on in the factory in the last heave months (in the case of factories already in existence) *       Na         (B) To be carried on in the factory during the next twelve months (in the factory during the next twelve       Na         (B) To be carried on in the factory during the next twelve       Tiles and Ridges         (C) Whether it involves hazardous process as interoperated under section 2(d) (give details) *       No         (D) Whether it involves hazardous process as interoperated under section 3 coldial of the rule 107 under rocessed thereat. *       No         (E) Whether it is used, handled, stored or processes and savee.       No                                                                                                    | Home About MPChiline C Citizen Services C Locate KIDSK/CSCs R Apply for new KIDSK C G Crievances (Comparison of the Comparison of the Comparison of Comparison of Comparison | MP nline Limited<br>Joint willing believen Gond of Madiya Prakesa and rest.<br>मध्यप्रदेश सरकार का पोर्टल                                                |                                                                                                    |                                          | <b>अम विभाग</b><br>गय्यप्रदेश शासन |
|----------------------------------------------------------------------------------------------------|----------------------------------------------------------------------------------------------------|----------------------------------------------------------------------------------------------------|----------------------------------------------------------------------------------------------------|------------------------------------------|------------------------------------|
| FORM 4  (Prescribed under Rules 6,7,9 & 10) Application for registration and grant or renewal difference for the year and notice of occupation in section 6 and 7 (To be submitted in triplicate)  (A) Carried on in the factory in the last heelve months (in the taxe of factories already in existence)*   (A) Carried on in the factory outing the next heelve months (in the taxe of factories already in existence)* Na    (B) To be carried on in the factory during the next heelve months (in the taxes of all factories)   (C) Whether it involves heardous process as interoperated under section 2(d) (give details)* No    (D) Whether it involves heardous process as prefield under section 2(d) (give details)*   No Image: Source & No    Fill and update manufacturing or processes and save.                                                                                                    | FOM 4  (Prescribed under Rules 6,7,9 & 10) Application for registration and grant or renewal of license for the year and notice of occupation in section 6 and 7 (To be submitted in triplicate)   (C) Be submitted in triplicate)   (A) Corried on in the factory in the last twelve months (in the case of factories already in existence) *   (B) To be carried on in the factory during the next twelve months (in the case of all factories) *   (C) Whether it involves integrations as sitterpreted under Section 2(do) (give details) *   (C) Whether it involves any dangerous operation, wholy or partiy, as dedined under section 2(do) (give details) *   (E) Whether it is used, handled, stored or processes the case of the trip is used, handled, stored or processes thereat. *   Fill and update manufacturing or processes and sarve.                                                                                                    | 🕇 Home 🛔 About MPOnline 🗘 Citizen Service                                                                                                    | s 💡 Locate KIOSK/CSCs                                                                                        | P Apply for new KIOSK                    | 🕞 Grievances                       |
| Constrained on in the factory in the last twelve months (in the case of factories already in existence) *  Constrained on in the factory during the next twelve months (in the case of factories already in existence) *  Constrained on in the factory during the next twelve months (in the case of all factories) *  Constrained on in the factory during the next twelve months (in the case of all factories) *  Constrained on the factory during the next twelve months (in the case of all factories) *  Constrained on the factory during the next twelve months (in the case of all factories) *  C | C. Nature of manufacturing process or processes  (A) Carried on in the factory in the last twelve months (in the case of factories already in existence) *  (B) To be carried on in the factory during the next twelve months (in the case of all factories) *  (C) Whether it involves hazardous process as interoperated under sub-rule (1) of the rule 107 under Section 87 (give details) *  (C) Whether it involves hazardous process as interoperated under sub-rule (1) of the rule 107 under Section 87 (give details) *  (C) Whether it involves hazardous process as interoperated under sub-rule (1) of the rule 107 under Section 87 (give details) *  (C) Whether it have any detained under sub-rule (1) of the rule 107 under Section 87 (give details) *  (E) Whether any chemical substance as specified under second schedule of the k1 is used, handled, stored or processed thereat. *  Save 8. Next  Fill and update manufacturing or processes and save.                                                                                                    | (Pres<br>Application for registration and grant or rene<br>(T                                                                                            | FORM 4<br>cribed under Rules 6,7,9 & 10<br>awal of license for the year and<br>o be submitted in triplicate) | )<br>I notice of occupation in secti     | service Home Logout                |
| (A) Carried on in the factory in the last twelve months (in the case of factories already in existence) *       Na         (B) To be carried on in the factory during the next twelve months (in the case of all factories) *       Tiles and Ridges         (C) Whether it involves hazardous process as interoperated under Section 2(cb) (give details) *       No         (D) Whether it involves hazardous process as interoperated under Section 2(cb) (give details) *       No         (C) Whether it involves hazardous process as interoperated under Section 2(cb) (give details) *       No         (D) Whether it involves hazardous process as perified under section 2(cb) (give details) *       No         (E) Whether any chemical substance as specified under second schedule of the Act is used, handled, stored or processed thereat. *       No         Fill and update manufacturing or processes and save.       Fill and save.                                                                                                    | (A) Carried on in the factory in the last twelve months (in the case of factories already in existence) *       Na         (B) To be carried on in the factory during the next twelve months (in the case of all factories) *       Tiles and Ridges         (C) Whether it involves heardous process as interoperated under Section 2(cb) (give details) *       No         (D) Whether it involves heardous process as interoperated under sub-rule (1) of the rule 107 under Section 87 (give details) *       No         (c) Whether it unvolves any dangerous operation, wholly or partly, as declared under sub-rule (1) of the rule 107 under Section 87 (give details) *       No         (c) Whether any chemical substance as specified under second schedule of the Act is used, handled, stored or processed thereat. *       No         (c) Whether any chemical substance as specified under second schedule of the Act is used, handled, stored or processed thereat. *       No         (c) Whether any chemical substance as specified under second schedule of the Act is used, handled, stored or processed thereat. *       No         (c) Whether any chemical substance as specified under second schedule of the Act is used, handled, stored or processed thereat. *       No         (c) Whether any chemical substance as specified under second schedule of the Act is used, handled, stored or processes and save.       Save & Next                                                                                                    | 6 Nature of manufacturing process or processes                                                                                                    |                                                                                                    |                                          | < <back< td=""></back<>            |
| (A) Carried on in the factory in the last twelve months (in the case of factories already in existence) *       Na         (B) To be carried on in the factory during the next twelve months (in the case of all factories) *       Tilles and Ridges         (C) Whether it involves hazardous process as interoperated under section 2(cb) (give details) *       No         (D) Whether it involves ny dengrous operation, wholly or partly, as declared under sub-rule (1) of the rule 107 under section 87 (give details) *       No         (E) Whether any chemical substance as specified under section shell of the Act is used, handled, stored or processed thereat. *       No         (F) Whether att is used, handled, stored or processes and schedule of the Act is used, handled, stored or processed thereat. *       No         (F) Ill and update manufacturing or processes and save.       Fill and update manufacturing or processes                                                                                                    | (A) Carried on in the factory in the last twelve months (in the case of factories already in existence) *       Na         (B) To be carried on in the factory during the next twelve months (in the case of all factories) *       Tiles and Ridges         (C) Whether it involves hazardous process as interoperated under Section 1(cb) (give details) *       No         (D) Whether it involves any dangerous operation, wholly or partly, as declared under sub-rule (1) of the rule 107 under Section 97 (give details) *       No         (E) Whether any chemical substance as specified under sectors of the exit. *       No         Save & Next       Save & Next                                                                                                    | or nature or manufacturing process or processes                                                                                                    |                                                                                                    |                                          |                                    |
| (B) To be carried on in the factory during the next twelve months (in the case of all factories) *       Tiles and Ridges         (C) Whether it involves hazardous process as interoperated under Section 2(cb) (give details) *       No         (D) Whether it involve any dangerous operation, wholly or partly, as declared under sub-rule (1) of the rule 107 under Section 87 (give details) *       No         (E) Whether any chemical substance as specified under second schedule of the Act is used, handled, stored or processed thereat. *       No         Save & Next       Fill and update manufacturing or processes and save.                                                                                                    | (B) To be carried on in the factory during the next twelve months (in the case of all factories) *       Tiles and Ridges         (C) Whether it involves hazardous process as interoperated under Section 2(db) (give details) *       No       Image: Comparison of the comparison of the comp                                                                                 | (A) Carried on in the factory in the last twelve months (in the case of factories already in existence) *                                                | Na                                                                                                    |                                          |                                    |
| (C) Whether it involves hazardous process as interoperated under Section 2(db) (give details) *       No         (D) Whether it involve any dangerous operation, wholly or partly, as declared under sub-rule (1) of the rule 107 under Section 87 (give details) *       No         (E) Whether any chemical substance as specified under second schedule of the Act is used, handled, stored or processed thereat. *       No         (E) Whether any chemical substance as specified under second schedule of the Act is used, handled, stored or processed thereat. *       No         Fill and update manufacturing or processes and save.       Fill and use and use                                                                                                    | (C) Whether it involves hazardous process as interoperated under Section 2(cb) (give details) *       No         (D) Whether it involve any dangerous operation, wholly or party, as declared under sub-rule (1) of the rule 107 under Section 87 (give details) *       No         (E) Whether any chemical substance as specified under second schedule of the Act is used, handled, stored or processed thereat. *       No         (E) Whether any chemical substance as specified under second schedule of the Act is used, handled, stored or processed thereat. *       No         (E) Whether any chemical substance as specified under second schedule of the Act is used, handled, stored or processed thereat. *       No         (E) Whether any chemical substance as specified under second schedule of the Act is used, handled, stored or processed thereat. *       No         (E) Whether any chemical substance as specified under second schedule of the Act is used, handled, stored or processed thereat. *       No         (E) Whether any chemical substance as a specified under second schedule of the Act is used, handled, stored or processed thereat. *       No         (E) Whether any chemical substance as specified under second schedule of the Act is used, handled, stored or processes as a second schedule of the Act is used.       No         (E) Whether any chemical substance as specified under second schedule of the Act is used.       No       Image: Second schedule of the Act is used.         (E) Whether any chemical schedule of the Act is used.       Save 8. Next       Save 8. Next                                                                                                    | (B) To be carried on in the factory during the next twelve months (in the case of all factories) *                                                       | Tiles and Ridges                                                                                             |                                          |                                    |
| (D) Whether it involve any dangerous operation, wholly or partly, as declared under sub-rule (1) of the rule 107 under Section 87 (give details) *       No         (E) Whether any chemical substance as specified under second schedule of the Act is used, handled, stored or processed thereat. *       No         Save & Next       Save & Next                                                                                                    | (D) Whether it involve any dangerous operation, wholly or partly, as declared under sub-rule (1) of the rule 107 under Section 87 (give details) * (E) Whether any chemical substance as specified under second schedule of the Act is used, handled, stored or processed thereat. * No Save & Next Fill and update manufacturing or processes and save.                                                                                                    | (C) Whether it involves hazardous process as interoperated under Section 2(cb) (give details) *                                                          | No                                                                                                    |                                          | ٥                                  |
| (E) Whether any chemical substance as specified under<br>second schedule of the Act is used, handled, stored or<br>processed thereat. * Save & Next Fill and update manufacturing or processes and save.                                                                                                    | (E) Whether any chemical substance as specified under<br>second schedule of the Act is used, handled, stored or<br>processed thereat. *<br>Save & Next<br>Fill and update<br>manufacturing or processes<br>and save.                                                                                                    | (D) Whether it involve any dangerous operation, wholly or<br>partly, as declared under sub-rule (1) of the rule 107 under<br>Section 87 (give details) * | No                                                                                                    |                                          | ٥                                  |
| Save & Next<br>Fill and update<br>manufacturing or processes<br>and save.                                                                                                    | Save & Next<br>Fill and update<br>manufacturing or processes<br>and save.                                                                                                    | (E) Whether any chemical substance as specified under<br>second schedule of the Act is used, handled, stored or<br>processed thereat. *                  | No                                                                                                    |                                          |                                    |
| Fill and update<br>manufacturing or processes<br>and save.                                                                                                    | Fill and update<br>manufacturing or processes<br>and save.                                                                                                    |                                                                                                    | Save & Next                                                                                                  |                                          |                                    |
| Fill and update<br>manufacturing or processes<br>and save.                                                                                                    | Fill and update<br>manufacturing or processes<br>and save.                                                                                                    |                                                                                                    |                                                                                                    |                                          |                                    |
|                                                                                                    |                                                                                                    |                                                                                                    | F<br>m<br>a                                                                                                  | fill and update nanufacturing o nd save. | r processes                        |

| MP nline between<br>मण्ट्यप्रदेश                                                                                                    | Limited<br>जर वा प्रवाय<br>सरकार का पोर्टल                                                                                                    | <b>(()</b>                                                                                                    | श्रम विभाग<br>मध्यप्रदेश शासन                                   |       |
|----------------------------------------------------------------------------------------------------|----------------------------------------------------------------------------------------------------|----------------------------------------------------------------------------------------------------|-----------------------------------------------------------------|-------|
| 👘 Home 🛛 🛔 About M                                                                                                    | IPOnline 🗘 Citizen Services 💡 Locate KI                                                                                                    | DSK/CSCs 🌮 Apply for new KIOS                                                                                                    | K CCC Grievances                                                |       |
| -<br>Application for                                                                                                    | FORM 4<br>(Prescribed under Rules<br>registration and grant or renewal of license for                                                                                                    | : 6,7,9 & 10)<br>the vear and notice of occupation in se                                                                                                    | tion 6 and 7                                                    |       |
|                                                                                                    | (To be submitted in                                                                                                    | triplicate)                                                                                                    | a a Book                                                        |       |
| 7. Names, quantities and working)                                                                                                    | I values of principal products manufactured duri                                                                                                    | ng the last twelve months (in the case                                                                                                    | of factories already in                                         |       |
| Name                                                                                                    | Quantity                                                                                                    | Value                                                                                                    |                                                                 |       |
|                                                                                                    |                                                                                                    |                                                                                                    | Delete                                                          |       |
|                                                                                                    |                                                                                                    |                                                                                                    |                                                                 |       |
| 8. Worker Details                                                                                                    |                                                                                                    |                                                                                                    | <b>O</b>                                                        |       |
| Fee Schedule Applicable *                                                                                                    |                                                                                                    | Schedule A - Manufacturing                                                                                                    | process to be carrie                                            |       |
| (A) Maximum number of work                                                                                                    | ers proposed to be employed on any one day during the                                                                                                    | year 21-50                                                                                                    |                                                                 |       |
| (B) Maximum number of work<br>(in the case of factories alread                                                                                                    | ers employed on any one day during the last twelve mo<br>ly in existence)                                                                                                    | nths                                                                                                    |                                                                 |       |
| (C) Number of worker to be or                                                                                                    | rdinarily employed in the factory *                                                                                                    | 26                                                                                                    |                                                                 |       |
| 9. Nature and total amou                                                                                                    | int of power (HP)                                                                                                    |                                                                                                    |                                                                 |       |
| Installed Machinery Power in F                                                                                                    | forse Power 21-50                                                                                                    | П нр                                                                                                    |                                                                 |       |
| 10. Reference number (s                                                                                                    | and date of approval/ votment of site whether                                                                                                    | er for old or new building and for constr                                                                                                    | ruction or extension of                                         |       |
| factory by the state Gov                                                                                                    | ernment.                                                                                                    |                                                                                                    |                                                                 |       |
|                                                                                                    |                                                                                                    |                                                                                                    |                                                                 |       |
| Reference number(s)                                                                                                    | Date of appro                                                                                                    | val (dd/mm/yyyy)                                                                                                    | -t affluent and the                                             |       |
| Reference number(s)<br>11. Reference number ar<br>name authority granti                                                                                                    | In this section select the                                                                                                    | e workers and                                                                                                    | effuent and the                                                 |       |
| Reference number(s)<br>11. Reference number ar<br>name authority grantr                                                                                                    | In this section select the<br>Machinery H.P. and so<br>Challan fees for Renew                                                                                                    | e workers and<br>me other details.<br>val will be calculated                                                                                                    | a.s                                                             |       |
| Reference number(s) 11. Reference number ar name authority grantiv Reference number(s)                                                                                                    | In this section select the<br>Machinery H.P. and so<br>Challan fees for Renew<br>per calculation of year                                                                                                 | e workers and<br>me other details.<br>val will be calculated<br>of renewal, workers                                                                                                    | as                                                              |       |
| Reference number(s) 11. Reference number ar<br>name authority granti<br>Reference number(s) Name of Authority                                                                                                    | In this section select the<br>Machinery H.P. and so<br>Challan fees for Renew<br>per calculation of year<br>quantity and Horse Pow                                                                       | e workers and<br>me other details.<br>val will be calculated<br>of renewal, workers<br>ver.                                                                                                    | a.s                                                             |       |
| Reference number(s) 11. Reference number ar<br>name authority granti<br>Reference number(s) Name of Authority 12 (A) . Reference numb<br>Factories, M.P                                                                                                    | In this section select the<br>Machinery H.P. and so<br>Challan fees for Renew<br>per calculation of year<br>quantity and Horse Pow                                                                       | e workers and<br>me other details.<br>val will be calculated<br>of renewal, workers<br>ver.                                                                                                    | a.s                                                             |       |
| Reference number(s) 11. Reference number ar<br>name authority grantr Reference number(s) Name of Authority 12 (A) . Reference numb Factories, M.P                                                                                                    | In this section select the<br>Machinery H.P. and so<br>Challan fees for Renew<br>per calculation of year<br>quantity and Horse Pow                                                                       | e workers and<br>me other details.<br>val will be calculated<br>of renewal, workers<br>ver.                                                                                                    | as                                                              |       |
| Reference number(s) 11. Reference number ar<br>name authority grantir Reference number(s) Name of Authority 12 (A) . Reference numb<br>Factories, M.P Reference number(s)                                                                                                | In this section select the<br>Machinery H.P. and so<br>Challan fees for Renew<br>per calculation of year<br>quantity and Horse Pow<br>er(s) and date (s) of approval of Plans under Ru                   | e workers and<br>me other details.<br>val will be calculated<br>of renewal, workers<br>ver.<br>le 3 of M.P. Factories Rules, 1962 by C                                                                                                    | as                                                              |       |
| Reference number(s) 11. Reference number ar<br>name authority grantir Reference number(s) Name of Authority 12 (A) . Reference numb<br>Factories, M.P Reference number(s) 12 (B). Description of the                                                                     | In this section select the<br>Machinery H.P. and so<br>Challan fees for Renew<br>per calculation of year<br>quantity and Horse Pow<br>er(s) and date (s) of approval of Plans under Ru<br>Date of approv | val (dd/mm/yyyy)         e workers and         me other details.         val will be calculated         of renewal, workers         ver.         le 3 of M.P. Factories Rules, 1962 by C         al (dd/mm/yyyy)         al consist of:                                                                                                    | as                                                              |       |
| Reference number(s) 11. Reference number ar<br>name authority granti<br>Reference number(s) Name of Authority 12 (A) . Reference numb<br>Factories, M.P Reference number(s) 12 (B). Description of the                                                                   | In this section select the<br>Machinery H.P. and so<br>Challan fees for Renew<br>per calculation of year<br>quantity and Horse Pow<br>er(s) and date (s) of approval of Plans under Ru<br>Date of approv | val (dd/mm/yyyy)         e workers and         me other details.         val will be calculated         of renewal, workers         ver.         le 3 of M.P. Factories Rules, 1962 by C         al (dd/mm/yyyy)         i consist of:                                                                                                    | as                                                              |       |
| Reference number(s) 11. Reference number ar<br>name authority granti<br>Reference number(s) Name of Authority 12 (A) . Reference numb<br>Factories, M.P Reference number(s) 12 (B). Description of the<br>Description                                                    | In this section select the<br>Machinery H.P. and so<br>Challan fees for Renew<br>per calculation of year<br>quantity and Horse Pow<br>er(s) and date (s) of approval of Plans under Ru<br>Date of approv | val (dd/mm/yyyy)         e workers and<br>me other details.         val will be calculated<br>of renewal, workers         ver.         le 3 of M.P. Factories Rules, 1962 by C         al (dd/mm/yyyy)         o consist of:                                                                                                    | as                                                              |       |
| Reference number(s)         11. Reference number ar name authority granting         Reference number(s)         Name of Authority         12 (A) . Reference number(s)         Factories, M.P         Reference number(s)         12 (B). Description of the Description | In this section select the<br>Machinery H.P. and so<br>Challan fees for Renew<br>per calculation of year<br>quantity and Horse Pow<br>er(s) and date (s) of approval of Plans under Ru<br>Date of approv | val (dd/mm/yyyy)         e workers and         me other details.         val will be calculated         of renewal, workers         ver.         le 3 of M.P. Factories Rules, 1962 by C         al (dd/mm/yyyy)         or consist of:                                                                                                    | as                                                              |       |
| Reference number(s)         11. Reference number ar name authority granting         Reference number(s)         Name of Authority         12 (A) . Reference number         Factories, M.P         Reference number(s)         12 (B). Description of the Description    | In this section select the<br>Machinery H.P. and so<br>Challan fees for Renew<br>per calculation of year<br>quantity and Horse Pow<br>er(s) and date (s) of approval of Plans under Ru<br>Date of approv | <pre>val (dd/mm/yyyy) e workers and me other details. val will be calculated of renewal, workers ver. le 3 of M.P. Factories Rules, 1962 by C al (dd/mm/yyyy) n consist of: Factories Calculated Factories Calculated Factories Factories Calculated Factories Calculated Factories Calcul</pre> | as<br>hief Inspector of                                         | after |
| Reference number(s)         11. Reference number ar name authority granting         Reference number(s)         Name of Authority         12 (A) . Reference number(s)         Factories, M.P         Reference number(s)         12 (B). Description of the Description | In this section select the<br>Machinery H.P. and so<br>Challan fees for Renew<br>per calculation of year<br>quantity and Horse Pow<br>er(s) and date (s) of approval of Plans under Ru<br>Date of approv | val       (dd/mm/yyyy)         e       workers and<br>me other details.         val       will be calculated<br>of renewal, workers<br>ver.         le 3 of M.P. Factories Rules, 1962 by C         al (dd/mm/yyyy)         i consist of:                                                                                                    | as<br>hief Inspector of<br>"ill and update details<br>nat save. | after |

| ग पार                     | FO<br>(Prescribed unde<br>Application for registration and grant or renewal of licen<br>(To be submit                                                                                                    | RM 4<br>r Rules 6,7,9 & 10)<br>se for the year and notice of occup<br>ted in triplicate)             | pation in section 6 and 7    |
|---------------------------|----------------------------------------------------------------------------------------------------|----------------------------------------------------------------------------------------------------|------------------------------|
|                           |                                                                                                    |                                                                                                    | AService Home Logout         |
|                           | Documer                                                                                                    | nt Briefcase                                                                                         |                              |
|                           | List of Do                                                                                                    | ocument(s)                                                                                           |                              |
| ease L<br>ote: O          | Jpload Mandatory Document While Applying for New/Renew License<br>nly_Jpeg, Jpg and .pdf files are allowed to upload (upto 10 MB S                                                                                                    | ize.)                                                                                                |                              |
| pplica                    | tion No. FAC1500127 Applicant Name: Dhanraj Kothri Factor                                                                                                    | ry Name: Shri Ram Oil Mill                                                                           |                              |
|                           |                                                                                                    |                                                                                                    | Upload Download<br>File File |
| *                         | Photograph of the Applicant                                                                                                    | Choose file No file chosen                                                                           | Upload                       |
| *                         | Photo identity card of the Applicant                                                                                                    | Choose file No file chosen                                                                           | Upload                       |
| *                         | Photo identity of the Manager                                                                                                    | Choose file No file chosen                                                                           | Upload                       |
| *                         | Original Factory Licence                                                                                                    | Choose file No file chosen                                                                           | Upload                       |
|                           | Proof of change in occupier / change in the name of company / change in power – to be provided, if applicable                                                                                                    | Choose file No file chosen                                                                           | Upload                       |
|                           | अन्य १                                                                                                    | Choose file No file chosen                                                                           | Upload                       |
|                           | अल्य २                                                                                                    | Choose file No file chosen                                                                           | Upload                       |
|                           | अन्य ३                                                                                                    | Choose file No file chosen                                                                           | Upload                       |
|                           | अन्य ४                                                                                                    | Choose file No file chosen                                                                           | Upload                       |
| ORTA<br>ow is t<br>rint a | NT NOTICE : Please upload your duly signed copy of the applied form:<br>the process :-<br>pplied form via Button "Print application & Payment Receipt" from se<br>hard copy. Scan it to pdf and upload it via Button "Upload signed c | s to finally submit the application.<br>rvice home page.<br>opy of applied application" from service | ae.                          |
| Sign d                    | is hard copyristan is to par and apload it via button - opioad signed t                                                                                                    |                                                                                                    |                              |

In this section List of Documents (Non Hazardous). Select and upload scan copy of original documents. Once uploaded "Proceed for payment" will be enable to make MPOnline portal Fee.

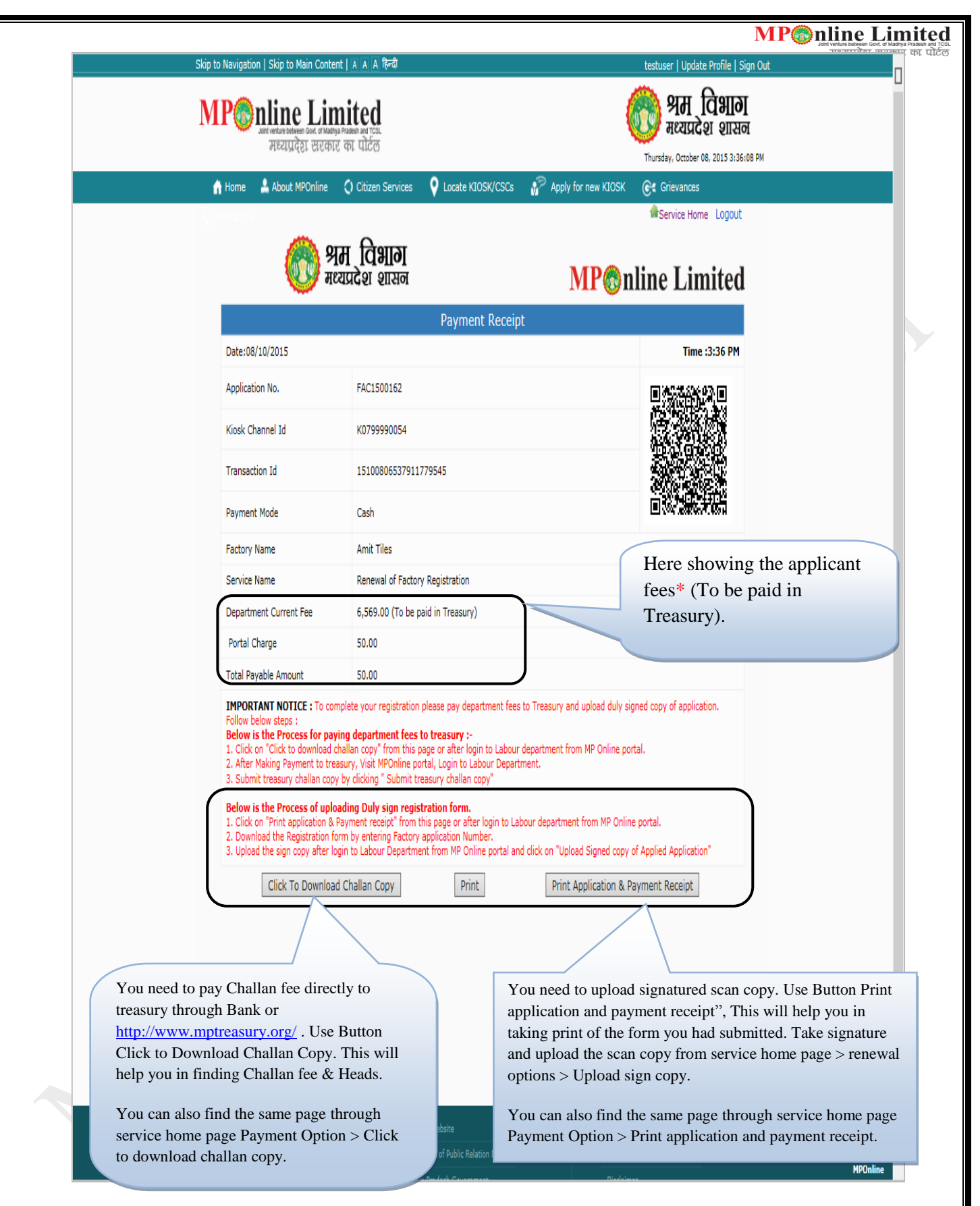

\*Only Portal Charge will be paid Online through KIOSK or Online (Net Banking, Credit Card & Debit Card) and Department fees will be paid in Treasury.

| <text></text>                                                                                                    | <complex-block><complex-block><complex-block><form><form><form><form><form></form></form></form></form></form></complex-block></complex-block></complex-block>                                                                                                    | MP                                                                 | nline Limited                                                                                                    | (                                                                                                    | भम विभाग<br>मध्यप्रदेश शासन                                                                                                    |
|----------------------------------------------------------------------------------------------------|----------------------------------------------------------------------------------------------------|--------------------------------------------------------------------|----------------------------------------------------------------------------------------------------|----------------------------------------------------------------------------------------------------|----------------------------------------------------------------------------------------------------|
| <form></form>                                                                                                    | <complex-block></complex-block>                                                                                                    | 🚹 Home                                                             | About MPOnline () Citizen Services Q Locate                                                                                                    | e KIOSK/CSCs 🛛 😚 Apply for nev                                                                                                    | Thursday, October 08, 2015 4:42:40 PM<br>v KIOSK Crievances                                                                                                    |
| Select option 3 and 4 for renewal of form. Option 3:<br>Dellan for Energial Of License (ILe-submission)<br>Calling for Renewal Of License (ILe-submission)<br>Calling for Renewal Of License (ILE-submission)<br>Calling for Renewal Of License (ILE-submission)<br>Calling for Renewal Of | <complex-block></complex-block>                                                                                                    |                                                                    | FORM<br>(Prescribed under R<br>Application for registration and grant or renewal of license f<br>(To be submitted<br>Download Bank Challa                                                                                                    | 4<br>Jles 6,7,9 & 10)<br>or the year and notice of occupation<br>in triplicate)<br>n Copy For Form 4                                                                 | Service Home Logout                                                                                                    |
| Setes option 3 and 4 for renewal of form. Option 1:<br>Download Challan copy for renewal challan Fee.       Option 4 : Download Challan copy for renewal challan copy<br>contraction.       With the fee.       Option 4 : Download Challan copy for renewal challan copy<br>contraction.       With the fee.       Option 4 : Download Challan copy for renewal resubmission<br>challan fee.       With the fee.       Option 4 : Download Challan copy for renewal resubmission process                                                                                                    | <text><text><text><text><text><text></text></text></text></text></text></text>                                                                                                    | Search Ag<br>Application<br>Type                                   | Challan For Form 4<br>ya<br>Challan For Form 4<br>Challan For Re-Submission Of Form 4<br>Challan For Renewal Of License<br>Challan For Renewal Of License (Re-Submission)                                                                                                    | Application No                                                                                                    |                                                                                                    |
| Option 4: Download Challan copy for renewal resubmission challan copy even for zero payment in renewal resubmission process         Note: It is Compulsory to download and upload challan copy even for zero payment in renewal resubmission process         Immediate Linear Linear Linea                                                                                                    | Option 4: Download Chailan Copy for Pereva resubmission chailan copy even for zero payment in renewal resubmission process         Step to Navgation   Skip to Main Content   A & A Ret         Executer   Update Profile   Sign Out         Executer   Update Profile   Sign Out                                                                                                    |                                                                    | Sele                                                                                                    | ct option 3 and 4 for renev<br>nload Challan copy for re                                                                                                    | wal of form. <b>Option 3</b> :<br>enewal challan Fee.                                                                                                    |
| Step to Navigation   Skip to Main Content   A A A Red         Immediate Content Content   A A A Red         Immediate Content Content   A A A Red         Immediate Content Content   A A A Red         Immediate Content Content   A A A Red         Immediate Content Content   A A A Red         Immediate Content Content   A A A Red         Immediate Content Content   A A A Red         Immediate Content Content   A A A Red         Immediate Content Content   A A A Red         Immediate Content Content   A A A Red         Immediate Content Content   A A A Red         Immediate Content Content   A A A Red         Immediate Content   A A A Red         Immediate Content   A A A Red                                                                                                    | Step to Navigation [ Skip to Main Content [ A A A Ref       Excuser [ Update Profile [ Sign Out.         Step Security Content Content [ A A A Ref       Security Content Content [ A A A Ref         Step Security Content Content [ A A A Ref       Security Content Content [ A A A Ref         Step Security Content Content [ A A A Ref       Security Content Content [ A Content Content ] A A A Ref         Step Security Content Content [ A A A Ref       Security Content Content ] A A A Ref         Step Security Content Content [ A A A Ref       Security Content Content ] A A A Ref         Step Security Content Content [ A A A Ref       Security Content Content ] A A Ref         Step Security Content Content [ A A A Ref       Security Content Content ] A A Ref         Step Security Content Content [ A Content Content ] A A Ref       Content KIOSK/CSC Security Content Content Content ] A Ref         Step Security Content Content [ Content Content ] A Content Content Conten |                                                                    | chal<br>Note<br>ever                                                                                                    | ion 4 : Download Challan<br>lan fee.<br>e: It is Compulsory to dow<br>i for zero payment in rene                                                                     | nload and upload challan copy<br>wal resubmission process                                                                                                    |
| Metales below and the status and the distriction of titled           The distriction of titled             M Home         A boott MPOnline         Citizen Services           Cacate KIOSK/CSCs           Paphy for new KIOSK         Citizen Services             FORM 4         (Prescribed under Rules 6,7,9 & 10)           Cocate KIOSK/CSCs           Paphy for new KIOSK         Citizen Service Home         Logout             FORM 4             Prescribed under Rules 6,7,9 & 10)             Application for registration and grant or renewal of license for the year and notice of occupation in section 6 and 7         (To be submitted in triplicate)         Download Bank Challan Copy For Form 4             Application             Type             Challan For Form 4             Search             Search             Search             Search             Letter the application no. and         search for format.                                                                                                    |                                                                                                    |                                                                    |                                                                                                    |                                                                                                    |                                                                                                    |
| FORM 4<br>(Prescribed under Rules 6,7,9 & 10)<br>Application for registration and grant or renewal of license for the year and notice of occupation in section 6 and 7<br>(To be submitted in triplicate)<br>Download Bank Challan Copy For Form 4<br>Search Application<br>Challan For Form 4<br>Application No FAC1500163<br>FAC1500163<br>Enter the application no. and<br>search for format.                                                                                                    | FORM 4 (Prescribed under Rules 6,7,9 & 10)<br>Application for registration and grant or renewal of license for the year and notice of occupation in section 6 and 7 (To be submitted in triplicate)<br>Download Bank Challan Copy For Form 4<br>Search Application<br>Challan For Form 4 Application No FAC1500163<br>Search<br>Enter the application no. and search for format.                                                                                                    | Skip to Navig                                                      | ation   Skip to Main Content   제 제 제 문급<br>Inline Limited                                                                                                    | test                                                                                                    | user   Update Profile   Sign Out                                                                                                    |
| Search Application         Application         Type         Challan For Form 4         Search         Enter the application no. and search for format.                                                                                                    | Search Application<br>Type Challan For Form 4 Application No FAC1500163 Enter the application no. and search for format.                                                                                                    | Skip to Navig<br>MP@                                               | ation   Skip to Main Content   אֹ אֵ אַ אַ אָרָ<br>Satisfies Education - State - State                                                                                                    | test                                                                                                    | user   Update Profile   Sign Out<br>위퍼 입기기가<br>ਸezu22 18177<br>Thursday, October 08, 2015 4:41:59 PM                                                                                                    |
| Application No FAC1500163                                                                                                    | Application No FAC1500163                                                                                                    | Skip to Navig<br>MP<br>A Home                                      | ation   Skip to Main Content   ये ये ये हिन्दी<br>Dimensional Skip to Main Content   ये ये ये हिन्दी<br>Dimensional Skip to Main France and Ext<br>अध्यप्रदेश सरकार का पोर्टल<br>About MPOnline () Citizen Services () Locato<br>(Prescribed under Ru<br>(Prescribed under Ru<br>(Prescribed under Ru<br>(Prescribed under Ru<br>() FORM<br>(Prescribed under Ru<br>() FORM<br>() Forewall<br>() FORM<br>() Forewall<br>() FORM<br>() Forewall<br>() FORM<br>() Forewall<br>() FORM<br>() Forewall<br>() Forewall<br>() | test<br>KIOSK/CSCs Apply for new<br>kies 6,7,9 & 10)<br>or the year and notice of occupation<br>in triplicate)<br>n Copy For Form 4                                  | user   Update Profile   Sign Out<br>위터 CI9III<br>ਸਦयप्रदेश शासन<br>Thursday, October 08, 2015 4:41:59 PM<br>VKIOSK ⓒ로 Grievances<br>@Service Home Logout<br>in section 6 and 7                                          |
| Enter the application no. and search for format.                                                                                                    | Enter the application no. and search for format.                                                                                                    | Skip to Navig<br>MPC<br>A Home                                     | ation   Skip to Main Content   A A दिन्दी<br>Discretion of the second second sec                                                                                                    | test<br>e KIOSK/CSCs Apply for new<br>4<br>alles 6,7,9 & 10)<br>or the year and notice of occupation<br>in triplicate)<br>n Copy For Form 4                          | user   Update Profile   Sign Out<br><b>양가 Calina</b><br><b>Profile</b>   Sign Out<br><b>Profile</b>   Sign Out<br><b>Profile</b>   Sign Out<br><b>VKIOSK ⓒ로 Grievances</b><br>Service Home Logout<br>in section 6 and 7 |
| Enter the application no. and search for format.                                                                                                    | Enter the application no. and search for format.                                                                                                    | Skip to Navig<br>MPC<br>A Home<br>Search Ag<br>Application<br>Type | ation   Skip to Main Content   A \A \A R=3<br>Plice Limited<br>Areauxies out of Marga and Ex-<br>areauxies to the areauxies of the areauxies<br>About MPOnine () Citizen Services () Locate<br>About MPOnine () Citizen Services () Locate<br>Content of the areauxies<br>() Content of the areauxies<br>() Content of the areaux                                                                                                    | test<br>e KIOSK/CSCs Apply for new<br>4<br>eles 6,7,9 & 10)<br>or the year and notice of occupation<br>in triplicate)<br>n Copy For Form 4<br>Application No FA      | user   Update Profile   Sign Out<br>PIT Calling<br>RezICG 21 EITEG<br>Thursday, October 08, 2015 4:41:59 PM<br>VKIOSK Cet Grievances<br>Cet Grievances<br>Construction 6 and 7<br>C1500163                              |
|                                                                                                    |                                                                                                    | Skip to Navig<br>MP<br>A Home<br>Search A<br>Application<br>Type   | ation   Skip to Main Content   A A A R=त<br>Difference Limited<br>About MPOnline Q Citizen Services Q Locate<br>Complexity Control on Citizen<br>About MPOnline Q Citizen Services Q Locate<br>Complexity Control on Citizen Services<br>(To be submitted<br>Download Bank Challan<br>pplication<br>Challan For Form 4<br>Searc                                                                                                    | test<br>e KLOSK/CSCs Apply for new<br>4<br>ules 6,7,9 & 10)<br>or the year and notice of occupation<br>in triplicate)<br>n Copy For Form 4<br>Application No FA<br>h | user   Update Profile   Sign Out                                                                                                    |
|                                                                                                    |                                                                                                    | Skip to Navig                                                      | ation   Skip to Main Content   A A दिन्दी<br>Content of the second second second<br>Regulation of the second second<br>About MPOnline C Citizen Services C Locate<br>(Prescribed under R<br>(Prescribed under R<br>(Prescribed under R<br>(To be submitted<br>Download Bank Challan<br>application<br>Challan For Form 4<br>Searc                                                                                                    | e KIOSK/CSCs Apply for new<br>4<br>4<br>4<br>9 Application No<br>10 Copy For Form 4<br>Application No<br>10 Copy For Form 4<br>Application No<br>10 FA               | user   Update Profile   Sign Out                                                                                                    |
|                                                                                                    |                                                                                                    | Skip to Navig<br>MPC<br>A<br>Search Aj<br>Application<br>Type      | ation   Skip to Main Content   المرابع المرابع الم<br>المرابع المرابع المرابع المرابع المرابع المرابع المرابع المرابع المرابع المرابع المرابع المرابع المرابع المرابع المرابع المرابع المرابع المرابع المرابع المرابع المرابع المرابع المرابع المرابع المرابع المرابع المرابع المرابع المرابع ال                                                                                                    | Application No FA                                                                                                    | user   Update Profile   Sign Out                                                                                                    |

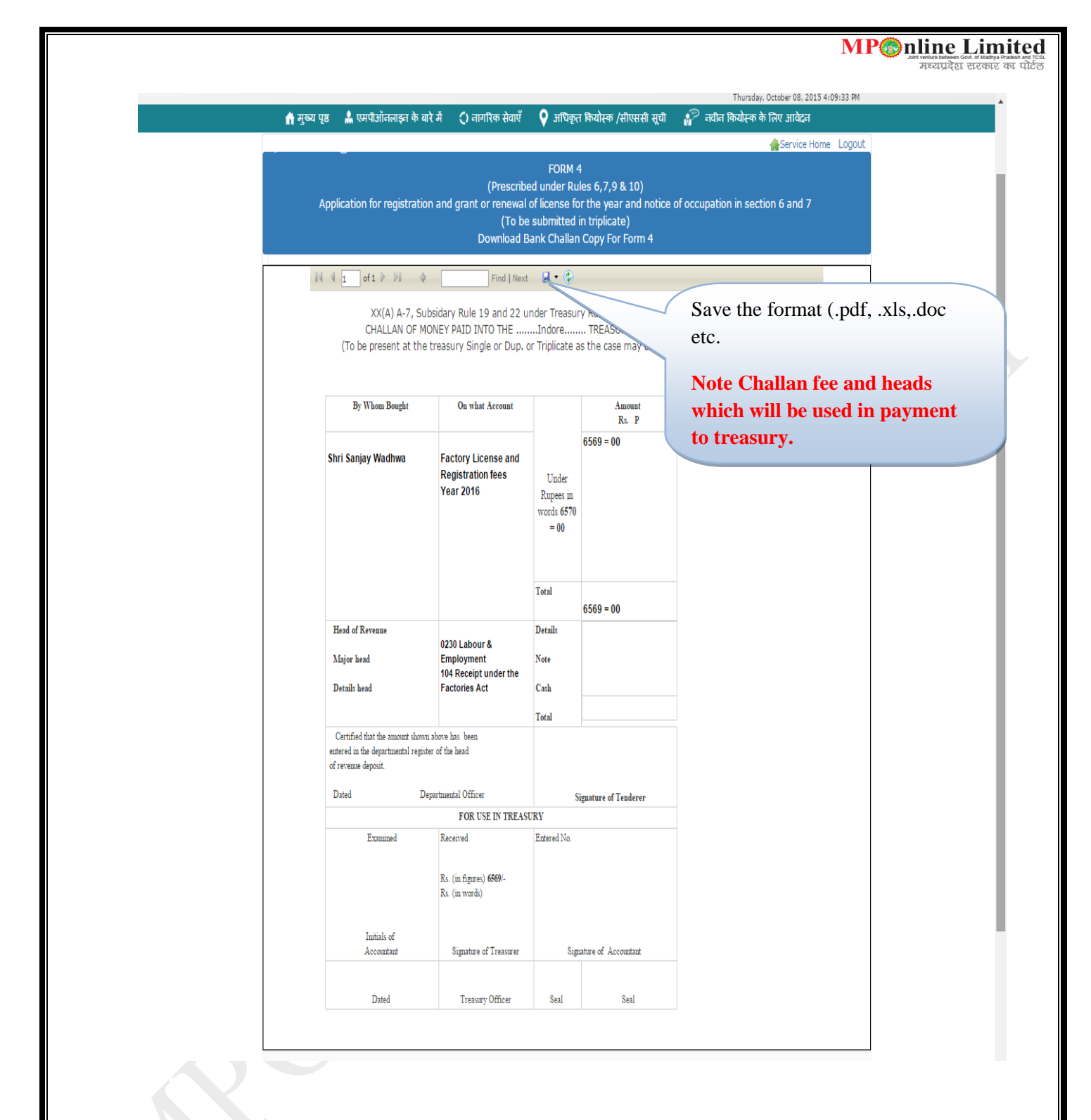

| एमपी@अॉनलाइन लिमिटेड                                                                                                    |                                                                                               | 🧥 श्रम ् विभाग                                                                                                    |  |
|----------------------------------------------------------------------------------------------------|-----------------------------------------------------------------------------------------------|----------------------------------------------------------------------------------------------------|--|
| स्वार्थत सरकार पर ठार मंग्रांटरे स्वीलंग केवेदर म भुरू राज्य<br>सरका प्रदेश सरकार कर पहिल                                                                                                    |                                                                                               | <b>मध्यप्रदेश शासन</b><br>Thursday, October 08, 2015 4:11:59 PM                                                                                                    |  |
| ते मुख्य पृष्ठ ▲ एमपीओंतलाइन के बारे में  २) नागरिक सेवाएँ २५॥श्रिस्टायर्ड, то,,,,,,,,,,,,,,,,,,,,,,,,,,,,,,,,,,,                                                                                                    | 💡 अधिकृत कियोस्क /सीएससी सूची 🛛 🔐 न                                                           | नवीन कियोस्क के लिए आवेदन<br>  ogout                                                                                                    |  |
|                                                                                                    |                                                                                               |                                                                                                    |  |
| Licensing under Factories act 1948                                                                                                    | User Manuals                                                                                  | Application Number                                                                                                    |  |
| New Registration Options                                                                                                    | License Fee schedule                                                                          | Submit                                                                                                    |  |
| Renewal Options                                                                                                    | Regist. for Non Hazardous Category                                                            | Submic                                                                                                    |  |
| Apply For Renewal                                                                                                    | Registration for Hazardous Category                                                           | Download Factory Licence                                                                                                    |  |
| Resubmission for renewal of License                                                                                                    | List of Competent Persons                                                                     | Application Number                                                                                                    |  |
| Print application & Payment Receipt                                                                                                    | How to Digital Sign Application                                                               | Download Licence                                                                                                    |  |
| Upload Signed Copy of Applied Application                                                                                                    | TAQ                                                                                           | How To Verify Licence                                                                                                    |  |
| Payment Options                                                                                                    |                                                                                               | Verify Licence                                                                                                    |  |
|                                                                                                    |                                                                                               | Approved Map or letter                                                                                                    |  |
| After do                                                                                                    | ownload the Form 4and                                                                         | d oplication Number                                                                                                    |  |
| signed t                                                                                                    | he document then Clic                                                                         | Download Map                                                                                                    |  |
| "Upload                                                                                                    | l signed copy of Appli                                                                        | ed Download Letter                                                                                                    |  |
| Applica                                                                                                    | tion"                                                                                         |                                                                                                    |  |
|                                                                                                    |                                                                                               |                                                                                                    |  |
|                                                                                                    |                                                                                               |                                                                                                    |  |
|                                                                                                    |                                                                                               |                                                                                                    |  |
|                                                                                                    |                                                                                               |                                                                                                    |  |
|                                                                                                    |                                                                                               |                                                                                                    |  |
| स्किप   मुख्य सामग्री पर जाएं   अ ज अ English                                                                                                    |                                                                                               | testuser   Update Profile   साइन आउट                                                                                                    |  |
| प्तिकप   मुख्य सामग्री पर जाएं   ज ज ज English<br>एमपोल्लिऑनलाइन लिमिटेड<br>आज कर रेड कर्मने वाले सिंह न पर प्रका                                                                                                    |                                                                                               | testuser   Update Profile   साइन आउट<br>श्रम विभाग<br>मध्यप्रदेश शासन                                                                                                    |  |
| म्रियम   गुख्य सामग्री पर जाएँ   अं जि मि English<br>एमपोर्व्जियॉनलाइन लिमिटेड<br>बावल पर के बार्ट ने स्वर्ग के का से जिस्सा न कु क्या<br>नरव प्रदेश सरकार के प्रारं                                                                                                    | ை மிரைக்கில் கல்                                                                              | testuser   Update Profile   साइन आउट<br><b>श्रम विभाग</b><br><b>मध्यप्रदेश शासन</b><br>Thursday, October 08, 2015 4:12:21 PM                                                                                                    |  |
| स्किप   मुख्य सामग्री पर जाएं   ज ज ज English<br>एमपोर्ल्जिऑनलाइन लिमिटेड<br>मार्का प्रान्त प्राप्त वर्षक वर्षक विवेद न पुरुष् प्राप्त<br>मार्ठा प्रदेश सरकार का पॉरेंड<br>ते मुख्य पृष्ठ के एमपीजेंतलाइन के बारे में ्र) तागरिक सेवाएँ                                                                                                    | 🗘 अधिकृत कियोस्क /सीएससी सूची 📫 के                                                            | testuser   Update Profile   মাহল সাত্র<br>প্রায় বিশ্বাবিদ্যাতা<br>দায়েরঞ্জ, October 08, 2015 4:12:21 PM<br>দাবীন ফিয়াইক ক নিথে আর্থনে                                                                                                    |  |
| स्किम   मुख्य सामग्री पर जाएँ   अ अ में English<br>एमपोर्व्विऑनलाइन लिमिटेड<br>कार प्रान्त से वा प्रारंत ने का कि में पुन प्रान<br>मध्य प्रदेश सरकार को प्रोरंत<br>ते मुख्य पृष्ठ के एमपीओतलाइन के बारे में ुी नागरिक सेवाएँ                                                                                                    | 🗘 अधिकृत कियोस्क /सीएससी सूची 🛛 🔐 त                                                           | testuser   Update Profile   साइल आउट<br><b>शाम विश्वारा विश्वारा</b><br>मध्यप्रदेश शासन<br>Thursday, October 08, 2015 4:12:21 PM<br>तदीन किन्योदन<br>के Rev आवेदन                                                                                                    |  |
| स्किप   मुख्य सामग्री पर जाएं   में ज में English<br>एमपोर्ज्ज्जॉनलाइन लिमिटेड<br>प्रातंत प्रात प्रदेश सरकार को प्रिटेंड<br>तस्य प्रदेश सरकार को प्रारंज<br>तस्य प्रदेश सरकार को प्रारंज<br>्री मुख्य प्रष्ठ क्रै एमपीओनलाइन के बारे में<br>Upload your Documents                                                                                                    | अधिकृत कियोस्क /सीएससी सूची 🛛 🔐 न                                                             | testuser   Update Profile   साइल आउट<br><b>श्रम विभाग</b><br>मध्यप्रदेश शासन<br>Thursday, October 08, 2015 4:12:21 PM<br>तथीन कियोस्क के लिए आवेदन<br>Service Home Logout                                                                                                    |  |
| स्किप   मुख्य समयी पर जाएं   अ अ मे English<br>एमपीर्जिऑनलाइन लिमिटेड<br>आवाल प्राप्त प्राप्ति के किंद म पंत्र प्राप्त<br>तारव प्रदेश सरकार के पार्टन<br>तारव प्रदेश सरकार के पार्टन<br>आवा प्राप्त के किंद म पंत्र प्राप्त<br>तारव प्राप्त के किंद म पंत्र प्राप्त<br>तारव प्राप्त के किंद म पंत्र प्राप्त<br>तारव प्राप्त<br>प्राप्त प्राप्त<br>प्राप्त प्राप्त<br>के प्राप्त<br>प्राप्त प्राप्त<br>के प्राप्त<br>प्राप्त प्राप्त<br>के प्राप्त<br>के प्रिय<br>के प्राप्त<br>के प्राप्त<br>के प्राप्                                                                                                    | अधिकृत कियोस्क /सीएससी सूची 🛛 🔐 त                                                             | testuser   Update Profile   साइल आउट<br><b>श्रम् विश्वार विश्वारा</b><br>मध्यप्रदेश शासन<br>Thursday, October 08, 2015 4:12:21 PM<br>तदीन किर्वोदन के लिए आवेदन                                                                                                    |  |
| मिकप   मुख्य सामग्री पर जाएं   में ज में English<br>एमपोर्ज्ज्यॉनलाइन लिमिटेड<br>का प्राय परेव स्वर्थन स्वर्थन के बारे में प्रेन प्राय<br>तस्य परेव सरकार के परिंठ<br>के मुख्य प्रष्ठ के एमपीओतलाइन के बारे में ्रेनागरिक सेवाएँ<br>Upload your Documents<br>Application No. FAC1500163                                                                                                    | अधिकृत कियोस्क /सीएससी सूची 20 न                                                              | testuser   Update Profile   साइल आउट<br><b>श्रम्य विभाग</b><br>मध्यप्रदेश शासन<br>Thursday, October 08, 2015 4:12:21 PM<br>क्रयीन कियोस्क के लिए आवेदन<br>Service Home Logout                                                                                                    |  |
| सिकप   मुख्य समयी पर जाएं   में क्र में English<br>एमपरिज्यां निर्णालाइन लिमिटेड<br>अवस प्रदेश सरकर वर्ष प्रदेश<br>तर्ष प्रदेश सरकर वर्ष प्रदेश<br>तर्ष प्रदेश सरकर वर्ष प्रदेश<br>तर्ष प्रदेश सरकर वर्ष प्रदेश<br>() नागरिक सेवाएँ<br>Upload your Documents<br>Application No.<br>FAC1500163                                                                                                    | Эाधिकृत कियोस्क /सीएससी सूची ? न                                                              | testuser   Update Profile   साइल आउट<br><b>श्रम विश्वार हा शासन</b><br>Thursday, October 08, 2015 4:12:21 PM<br>तदीन किर्योदन के लिए आवेदन<br>Service Home Logout                                                                                                    |  |
| सिकप   मुख्य सामग्री पर जाएं   में ज में English<br>एमपरिक्रिमेन्ट्रिय<br>प्राय प्राय प्राय प्राय कर्षा के बारे में प्रज प्राय<br>तस्य परिव सरकार के परिव<br>में मुख्य प्राय के एमपीओतलाइन के बारे में ्री नागरिक सेवाएँ<br>Upload your Documents<br>Application No. FAC1500163                                                                                                    | अधिकृत कियोस्क /सीएससी सूची 20 न<br>न                                                         | testuser   Update Profile   साइल आउट<br><b>श्रम विभाग</b><br>मध्यप्रदेश शासन<br>Thursday, October 08, 2015 4:12:21 PM<br>त्रवीन कियोस्क के लिए आवेदन<br>Service Home Logout                                                                                                    |  |
| <ul> <li>मिकप   मुख्य समयी पर जाएं   में ज में English</li> <li>२००००००००००००००००००००००००००००००००००००</li></ul>                                                                                                    | Эोधिकृत कियोस्क /सीएससी सूची ? न                                                              | testuser   Update Profile   साइन आउट<br><b>श्रम विभाग</b><br>मध्यप्रदेश शासन<br>Thursday, October 08, 2015 4:12:21 PM<br>नवीन कियोदन<br>Service Home Logout                                                                                                    |  |
| सिकप   मुख्य सामग्री पर जाएं   में ज में English<br><b>एमएएएएम्ट्रिय्ट्रान्टाइन लिमिटेड</b><br>मारव परेव स्वर्थन स्वरण रहे परिव<br>में मुख्य प्रष्ठ के प्रमंप्रेनेतजाइन के बारे में ्रिन्तगरिक सेवार्थ<br>Upload your Documents<br>Application No. FAC1500163                                                                                                    | अधिकृत कियोस्क /सीएससी सूची ? न<br>Enter Applicat                                             | testuser   Update Profile   साइल आउट<br><b>श्रम दिशाठा</b><br>मण्डयाउदेश शासना<br>Thursday, October 08, 2015 4:12:21 PM<br>वरीन विषयेस्वर के लिए आयेदन<br>Search<br>Search<br>tion no and Search                                                                                                    |  |
| मिकप   मुख्य समयी पर जाएं   में क्र में English          एमएएएएएएएएएएएएएएएएएएएएएएएएएएएएएएएएएएए                                                                                                    | अधिकृत कियोस्क /सीएससी सूची ? न<br>Enter Applicat<br>the data for up                          | testuser   Update Profile   साइन आउट<br><b>श्रम् विभाग विभाग</b><br>मण्डवेश शरासन<br>मण्डवेश विरुप्त से लिए आवेदन<br>Service Home Logout<br>Search<br>Logout<br>tion no and Search<br>bloading                                                                                                    |  |
| सिकप   मुख्य समयी पर जाएं   में ज में English<br><b>एमएएएए ऑनलाइन लिमिटेड</b><br>ारव परेव स्वरण र वे परिव<br>तरव परेव सरकार वे परिव<br>तरव परेव स्वरण र वे परिव<br>प्रिय प्रष्ठ के प्राप्ते<br>प्रिय प्रष्ठ के प्राप्ते<br>प्रिय प्राप्त<br>प्रिय प्राप्त<br>प्रिय प्राप्त<br>प्रिय प्राप्त<br>प्रिय प्राप्त<br>प्रिय प्राप्त<br>प्राप्त<br>प्रा<br>प्राप्त<br>प्राप्त<br>प्रा<br>प्राप्त<br>प्राप्त<br>प्राप्त<br>प्राप | अधिकृत कियोरक /सीएससी सूच ? न<br>मिला कियोरक /सीएससी सूच<br>Enter Applicat<br>the data for up | testuser   Update Profile   साइन आउट<br><b>PIAL CENTROL</b><br>Hursday, October 08, 2015 4:12:21 PM<br>तरीन शिल्ये,बन के लिए आवेदन<br>Service Home Logout<br>Search<br>tion no and Search<br>bloading                                                                                                    |  |
| मिकप   मुख्य समयी पर जाएं   में क्र में English          Image: Second second secon                                                                                                    | अधिकृत कियोस्क /सीएससी सूची ? न<br>Enter Applicat<br>the data for up                          | testuser   Update Profile   साइन आउट<br>PAR विभाग<br>मण्डवेश शरास्त्र<br>Addre Roaders de Roy आवेदन<br>Service Home Logout<br>Search<br>Lion no and Search<br>bloading                                                                                                    |  |
| मिका   मुख्य समयी पर जाएं   में क्र में English<br>FUNCE Series of the Market of the Market of the M                                                                                                    | अधिकृत कियोस्क /सीएससी सूर्य मियन कियोस्क /सीएससी सूर्य Enter Applicat the data for up        | testuser   Update Profile   साइन आउट<br><b>PIAL CENICO</b><br>RECIPICE PILITION<br>Thursday, October 08, 2015 4:12:21 PM<br>स्वीन शिग्येस्क के लिए आयेदन<br>Service Home Logout<br>Search<br>tion no and Search<br>bloading                                                                                                    |  |
| मिका मुख्य समयी पर जाएं ] में ज में English          Image: Second second se                                                                                                    | Alter Applicat<br>the data for up                                                             | testuser   Update Profile   साइन आउट<br>PAR विभाग<br>Result है श शासन<br>Thursday, October 08, 2015 4:12:21 PM<br>Addre Roulders & Rive Micket<br>Service Home Logout<br>Search<br>Logout<br>tion no and Search<br>bloading                                                                                                    |  |
| सिका   मुख्य समयी पर जाएं   में क्र में English<br>FUNCE Service were released with the property and<br>Market Reserve and Mark 2 € नागरिक सेवाएँ<br>Upload your Documents<br>Application No. FAC1500163                                                                                                    | अधिकृत कियोस्क /सीएससी सूच ?? त<br>Enter Applicat<br>the data for up                          | testuser   Update Profile   साइन आउट<br>PIL CIPIIO<br>RECIRCE PILICIO<br>Thursday, October 08, 2015 4:12:21 PM<br>rdrr Reducer of Rec Index<br>Service Home Logout<br>Search<br>tion no and Search<br>loading                                                                                                    |  |
| सिका   मुख्य समयग्री पर जाएं   में क्र में English<br>FUNCE With the set of the set of t                                                                                                    | अधिकृत कियोस्क /सीएससी पूर्व                                                                  | testuser   Update Profile   साइन आउट<br>PIL CISIC   PIL CISIC<br>Arezust Cer 08.20154:12:21 PM<br>Area Realizer to fare sincer<br>Service Home Logout<br>Search<br>bloading                                                                                                    |  |
| मिका   मुख्य समयी पर जाएं   में क्र में English          Image: Second second secon                                                                                                    | अधिकृत कियोस्क /सीएससी सूर्य ?? न<br>Enter Applicat<br>the data for up                        | testuser   Update Profile   साइन आउट<br>PIL COBIN<br>RECIPCE   PILICIO<br>Thursday, October 08, 2015 4:12:21 PM<br>Addri Recipce A fact States<br>Service Home Logout<br>Search<br>Ison no and Search<br>Aloading                                                                                                    |  |
| मिका   मुख्य समयी पर जाएं   में (में English<br>FUCE With the set of the History of the History                                                                                                    | अधिकृत कियोरक /सीएससी सूर्य                                                                   | testuser   Update Profile   साइन आउट<br>PRE CEPICIO<br>Hursday, October 08, 2015 4:12:21 PM<br>Refer Readyar & Rev Sinkar<br>Service Home Logout<br>Search<br>tion no and Search<br>loading                                                                                                    |  |
| सिका   मुख्य समयो पर जाएं   में (में में English<br>Free परेश कर कर कर कर<br>महत परेश कर कर कर<br>महत परेश कर कर कर<br>Pree पर<br>Upload your Documents<br>Application No.<br>FAC1500163                                                                                                    | शिव्युत कियोस्क /सीपससी सूर्य ?? व<br>Enter Applicat<br>the data for up                       | testuser   Update Profile   साइन आउट<br>Period Profile   साइन आउट<br>Thursday, October 08, 2015 4:12:21 PM<br>Addref Redictor & Rev United<br>Service Home Logout<br>Search<br>bloading                                                                                                    |  |
| सिका   मुख्य समयो पर जाएं   में (में English<br>FUCUCE Transmission of the series of the series of t                                                                                                    | ♥ अधिकृत कियोस्क /सीपससी सूथ<br>Enter Applicat<br>the data for up                             | testuser   Update Profile   साइन आउट<br>PAL COSING<br>RECIRCT PROTOCOLOR (COSING)<br>Thursday, October 08, 2015 4:12:21 PM<br>reform Recipera & Rec States<br>Service Home Logout<br>Search<br>tion no and Search<br>loading                                                                                                    |  |
| मिराणि मिरामिया पर जाएँ जिं ज में English          Prove Year US       Arrivation         Application No.       FAC1500163                                                                                                    | अधिकृत कियोस्क /सीएससी सूर्य                                                                  | testuser   Update Profile   साइन आउट<br>Participal entropy<br>Areauxic entropy<br>Areauxic |  |
| मिराणि मिराने के आरे में English          अग्राव प्रय       अग्राव प्रय       आग्राव के आरे में ि नागरिक सेवार्थ         प्रविधेव सराय के आरे में ि नागरिक सेवार्थ         Upload your Documents         Application No.                                                                                                    | ♥ अधिकृत कियोस्क /सीपरसंस सूर्य<br>Enter Applicat<br>the data for up                          | testuser   Update Profile   साइन आउट<br>Pingan (Constraints)<br>Thursday, October 08, 2015 4:12:21 PM<br>redre Readyan & Rev Sindar<br>Service Home Logout<br>Search<br>Lion no and Search<br>loading                                                                                                    |  |
| पिराधित सामग्री पर जाएँ ] में ज़ में English   Process The definition of the second second sec                                                                                                    | अधिकृत कियोस्क /सीएससी सूर्य                                                                  | testuser   Update Profile   साइन आउट<br>Prezust del Profile   साइन आउट<br>Thursday, October 08, 2015 4:12:21 PM<br>Adar Realizer de Tard and<br>Service Home Logout                                                                                                    |  |

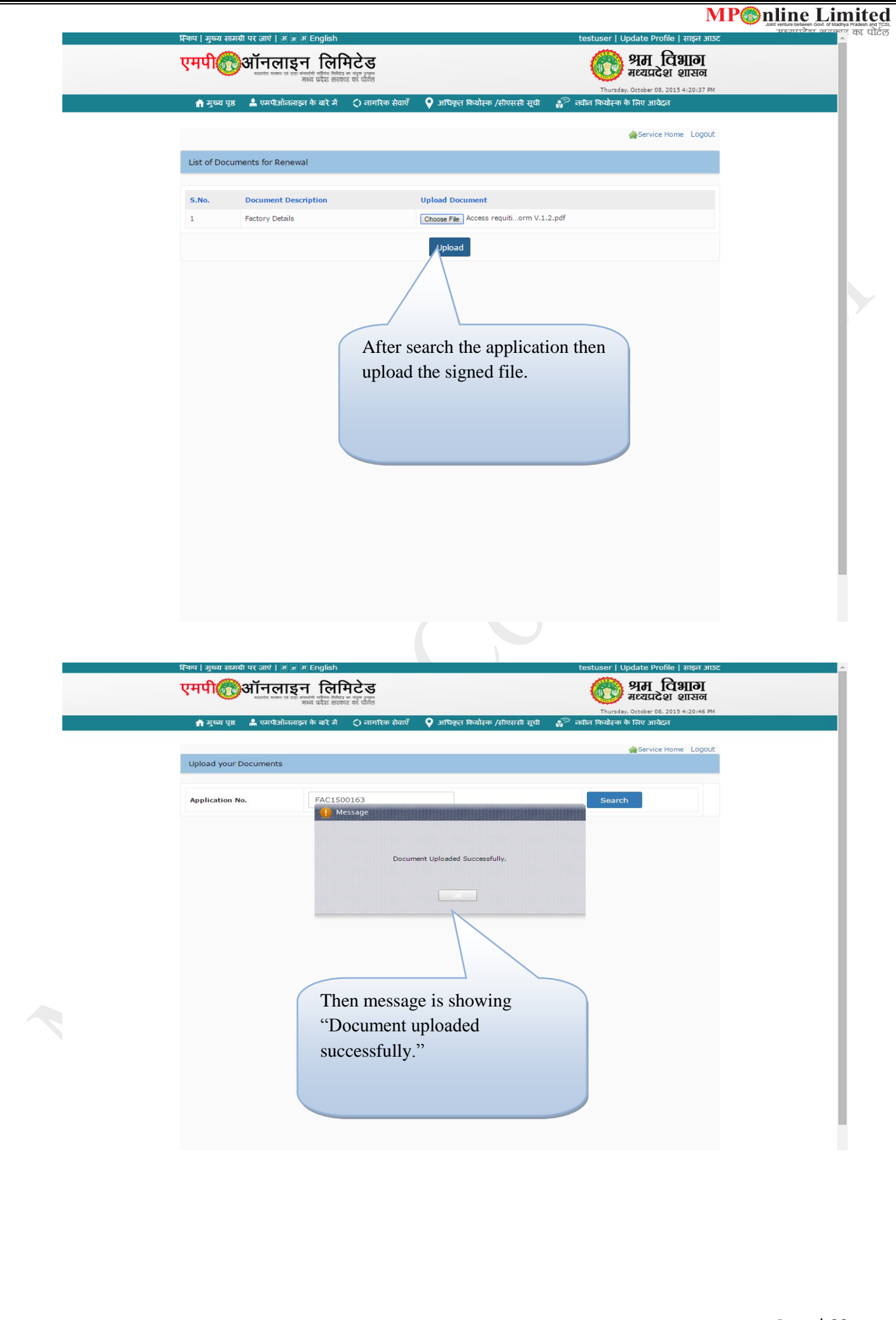

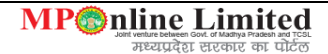

#### 4. Payment Mode-

In this application we two mode of Payment:

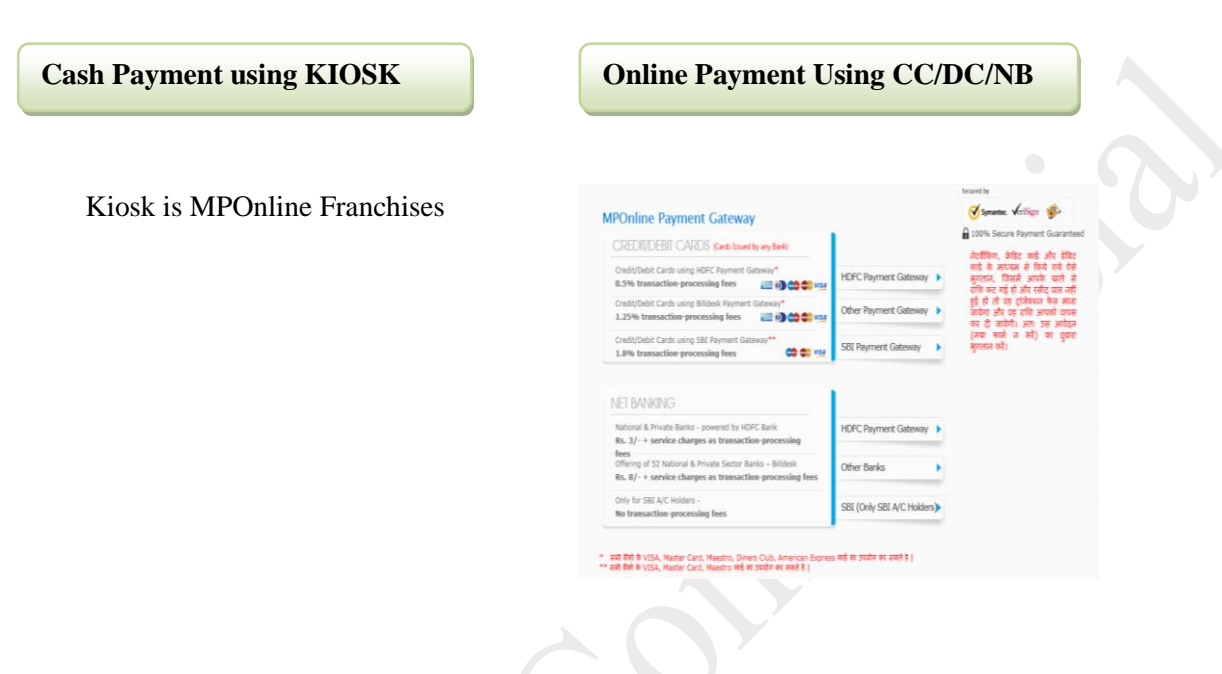

### 5. <u>Users-</u>

In this application we have two users.

- 1. Applicant
- 2. G2G User

## 6. Portal Charge and commission-

### Portal Charge is Rs. 50/-

- Through MPOnline Only Portal Charge will Pay and calculated payment will be paid to treasury.
- Calculation of Department fess on basis of Schedule (A,B,C), Worker (0-10, 10-20 etc.) ,Horse Power and Year of Renewal.
- In Renewal resubmission: Download challan copy to check the payment you need to make to treasury in resubmission process. You need to make payment in treasury and upload receipt from "payment options". If there is zero payment in challan than upload the same chalan copy from "payment option".